Digital Temperature Controller Model: FE400

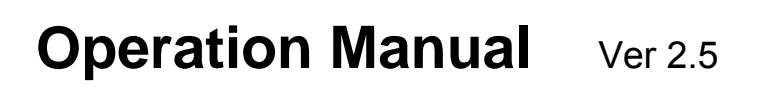

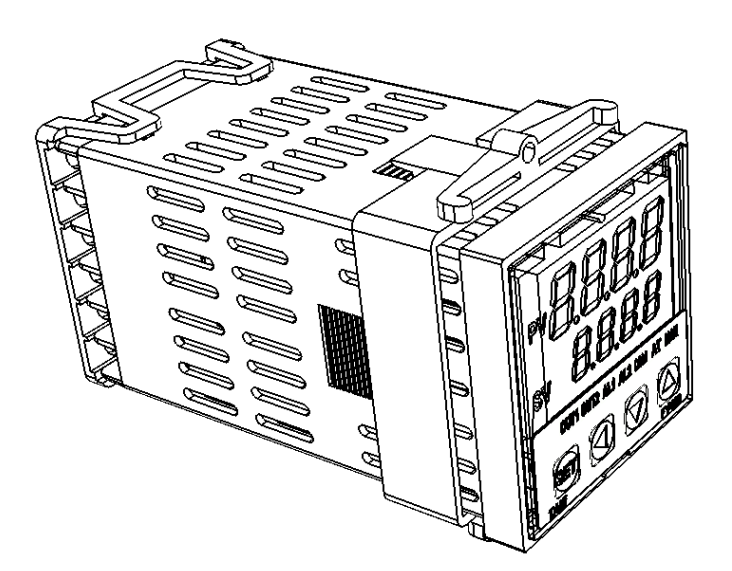

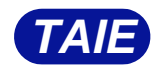

台灣儀控股份有限公司 TAIWAN INSTRUMENT & CONTROL CO., LTD

# Contents

| 1.  | Notice 1 |                                                |     |  |  |  |  |  |  |
|-----|----------|------------------------------------------------|-----|--|--|--|--|--|--|
| 2.  | Order    | & Label information                            | . 1 |  |  |  |  |  |  |
|     | 2.1      | Order information                              | . 1 |  |  |  |  |  |  |
|     | 2.2      | Label Explanation                              | . 2 |  |  |  |  |  |  |
| 3.  | Specif   | ications                                       | . 2 |  |  |  |  |  |  |
| 4.  | Input i  | nput range table                               |     |  |  |  |  |  |  |
| 5.  | Packir   | Packing list                                   |     |  |  |  |  |  |  |
| 6.  | Parts    | description                                    | . 4 |  |  |  |  |  |  |
| 7.  | Install  | ation                                          | . 4 |  |  |  |  |  |  |
|     | 7.1      | Dimensions                                     | . 4 |  |  |  |  |  |  |
|     | 7.2      | Panel cutout                                   | . 4 |  |  |  |  |  |  |
| 8.  | Termir   | nal arrangement                                | . 5 |  |  |  |  |  |  |
| 9.  | Mount    | ing procedures                                 | . 6 |  |  |  |  |  |  |
|     | 9.1      | Before wiring                                  | . 6 |  |  |  |  |  |  |
|     | 9.2      | After wiring                                   | . 6 |  |  |  |  |  |  |
| 10. | Basi     | c function setting                             | . 7 |  |  |  |  |  |  |
|     | 10.1     | Input type setting                             | . 7 |  |  |  |  |  |  |
|     | 10.2     | SV value setting                               | . 7 |  |  |  |  |  |  |
|     | 10.3     | RUN/STOP mode selection                        | . 7 |  |  |  |  |  |  |
|     | 10.4     | Auto tuning execution                          | . 7 |  |  |  |  |  |  |
|     | 10.5     | PID value setting                              | . 8 |  |  |  |  |  |  |
|     | 10.6     | ON/OFF control setting                         | . 8 |  |  |  |  |  |  |
|     | 10.7     | Alarm mode setting                             | . 8 |  |  |  |  |  |  |
|     | 10.8     | Alarm value setting                            | . 9 |  |  |  |  |  |  |
|     | 10.9     | Manual mode selection                          | . 9 |  |  |  |  |  |  |
| 11. | Flow     | chart of parameters setting                    | 10  |  |  |  |  |  |  |
|     | 11.1     | Levels operation mode                          | 10  |  |  |  |  |  |  |
|     | 11.2     | Levels operation diagram                       | 10  |  |  |  |  |  |  |
|     | 11.3     | Data lock (LCK) function                       | 10  |  |  |  |  |  |  |
|     | 11.4     | Level 1 (User Level) all parameters display    | .11 |  |  |  |  |  |  |
|     | 11.5     | Level 2 (PID Level) all parameters display     | .11 |  |  |  |  |  |  |
|     | 11.6     | Level 3 (Input Level) all parameters display   | 12  |  |  |  |  |  |  |
|     | 11.7     | Level 4 (Setting Level) all parameters display | 13  |  |  |  |  |  |  |
| 12. | Trou     | bleshooting                                    | 13  |  |  |  |  |  |  |
| 13. | Para     | meters hide / display table on Level 4         | 14  |  |  |  |  |  |  |
| 14. | List o   | of parameters                                  | 16  |  |  |  |  |  |  |
|     | 14.1     | COMM GROUP                                     | 16  |  |  |  |  |  |  |
|     | 14.2     | DI GROUP                                       | 16  |  |  |  |  |  |  |
|     |          |                                                |     |  |  |  |  |  |  |

|     | 14.3   | ALARM GROUP                       | . 16 |
|-----|--------|-----------------------------------|------|
|     | 14.4   | PID GROUP                         | . 17 |
|     | 14.5   | SV GROUP                          | . 17 |
|     | 14.6   | AT GROUP                          | . 18 |
|     | 14.7   | SYSTEM GROUP                      | . 18 |
|     | 14.8   | CONTROL GROUP                     | . 19 |
|     | 14.9   | INPUT GROUP                       | . 20 |
|     | 14.10  | TRANSMISSION GROUP                | . 21 |
|     | 14.11  | HBA GROUP                         | . 21 |
| 15. | Digita | I input function                  | . 22 |
|     | 15.1   | DIS mode table                    | . 22 |
|     | 15.2   | DI for 3SV                        | . 23 |
| 16. | Alarm  | action explanation                | . 24 |
|     | 16.1   | Alarm mode                        | . 24 |
|     | 16.2   | Alarm special function            | . 25 |
| 17. | Contr  | ol module modification            | . 26 |
|     | 17.1   | RELAY Control                     | . 26 |
|     | 17.2   | SSR Control                       | . 26 |
|     | 17.3   | Linear Control                    | . 26 |
|     | 17.4   | Output calibration flowchart      | . 27 |
|     | 17.5   | Output calibration steps          | . 28 |
| 18. | Input  | type modification                 | . 29 |
|     | 18.1   | Modify to Thermocouple            | . 29 |
|     | 18.2   | Modify to RTD                     | . 29 |
|     | 18.3   | Modify to Linear (4~20mA)         | . 29 |
|     | 18.4   | Input calibration flowchart       | . 30 |
|     | 18.5   | Input calibration steps           | . 31 |
| 19. | Comr   | nunication register address table | . 32 |

Thanks for purchase FE series Digital Temperature Controller. Before using controller, please make sure the spec and type is correspond your demand. Please check the Voltage` Frequency and input/output range. Please follow the operation manual and pass the user to keep it. FE series controller is the newest generation using the latest technology and SMT equipment plus our plentiful exploitation experience to publish it.

# 1. Notice

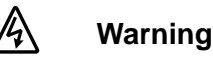

#### 5

- 1. Danger! Electric Shock!
- 2. DON'T touch AC power wiring terminals when controller has been activated!
- 3. Make sure the power off until all of the wirings are completed!

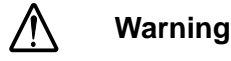

- 1. Please confirm the AC power wiring to controller is correct, otherwise it will be caused an aggravated damage on controller.
- 2. Make sure to use the rated power supply (AC85~265V or DC24V), otherwise it will be caused severely damage on controller.
- 3. Please confirm wirings are connected with correct terminals (Input, Output, Alarm).
- 4. Use M3 screw-compatible crimp-on terminals with an insulation sleeve, as shown below

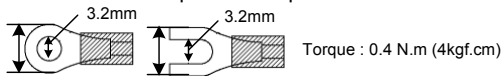

5. Avoid installing controller in following spaces:

- I. A place where the ambient temperature may reach beyond the range from -10 to  $50^\circ\text{C}$
- II. A place where the ambient humidity may reach beyond the range from 20 to 90% RH.
- III. A place where the controller likely to come into contact with water, oil, chemicals, steam and vapor.
- IV. A place where the controller is subject to interface with static electricity, magnetism and noise.
- 6. For thermocouple (TC) input, use shield compensating lead wire.
- 7. For RTD input, use shield wires which have low resistance and no resistance difference between 3 wires.

# 2. Order & Label information

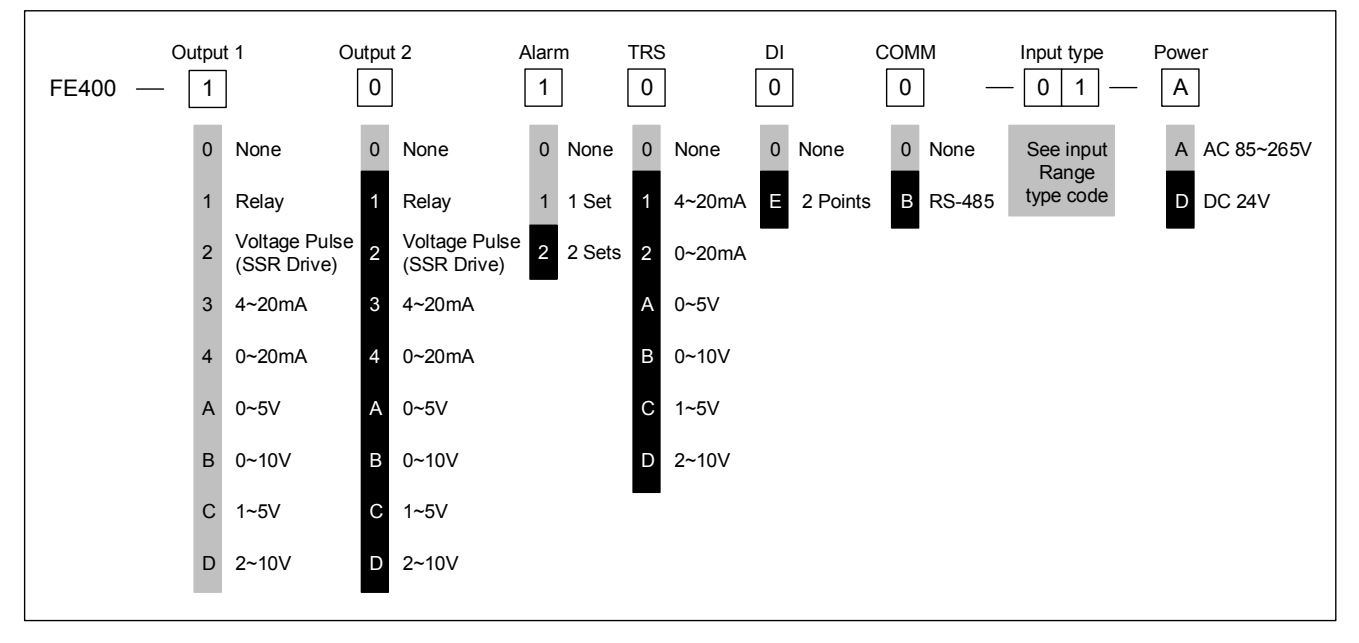

#### 2.1 Order information

% : Block means optional functions with additional charge.

#### 2.2 Label Explanation

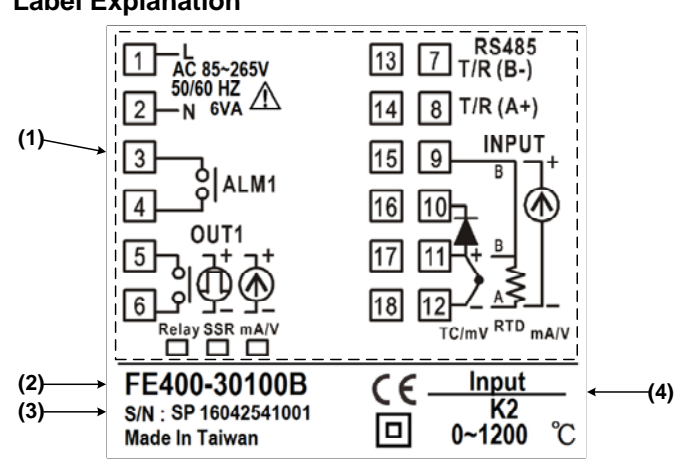

| NO. | Explanation          | Indication Example                 |
|-----|----------------------|------------------------------------|
| (1) | Terminal arrangement | Terminal arrangement for the FE400 |
| (2) | Model Number         | FE400-30100B                       |
| (3) | Series Number        | 16042541001                        |
| (4) | Input type           | Multi-range (Multi-range input)    |

# 3. Specifications

| Power supply voltage           |                           | 85 ~ 265 VAC,DC 24V (Optional)                                                                  |  |  |  |  |  |
|--------------------------------|---------------------------|-------------------------------------------------------------------------------------------------|--|--|--|--|--|
| Frequency                      |                           | 50/60 Hz                                                                                        |  |  |  |  |  |
| Power cons                     | sumption                  | Approx 6VA                                                                                      |  |  |  |  |  |
| Memory                         |                           | Non-volatile memory EEPROM                                                                      |  |  |  |  |  |
|                                |                           | Accuracy : 0.2% FS                                                                              |  |  |  |  |  |
|                                |                           | Sample time 50ms                                                                                |  |  |  |  |  |
| Sensor inp                     | ut                        | TC: K \ J \ R \ S \ B \ E \ N \ T \ W \ PL II \ L                                               |  |  |  |  |  |
| × Please r                     | efer to input range table | RTD : PT100                                                                                     |  |  |  |  |  |
| × 1 16636 1                    |                           | Linear : 0~20mA \ 4~20mA                                                                        |  |  |  |  |  |
|                                |                           | 0~1V \ 0~5V \ 0~10V \ 0~2V \ 1~5V \ 2~10V                                                       |  |  |  |  |  |
|                                | 3                         | 0~25mV \ 0~50mV \ 10~50mV \ 0~70mV                                                              |  |  |  |  |  |
|                                | Relay                     | SPST-NO, 250 VAC, 8A (resistive load), electrical life: 100,000 operations                      |  |  |  |  |  |
| Control<br>output              | SSR driver                | ON: 24 V OFF: 0V max. load current: 20 mA, with short-circuit protection circu                  |  |  |  |  |  |
|                                | Linear                    | 4~20mA,0~20mA, 0~5V,0~10V, 1~5V,2~10V                                                           |  |  |  |  |  |
| Control me                     | thod                      | ON-OFF or P,PI,PID control                                                                      |  |  |  |  |  |
| Alarm outp                     | ut                        | SPST-NO, 250VAC, 5A (resistive load), electrical life: 100,000 operations                       |  |  |  |  |  |
| Transmissi                     | on                        | PV1,SV1,PV2,OP1                                                                                 |  |  |  |  |  |
| Digit input                    |                           | 2 points                                                                                        |  |  |  |  |  |
|                                | Interface                 | RS-485 Maximum unit : 32 pcs Maximum distance : 1200m                                           |  |  |  |  |  |
|                                | Protocol                  | Modbus RTU , TAIE                                                                               |  |  |  |  |  |
|                                | Parity                    | None , odd , even                                                                               |  |  |  |  |  |
| Commun<br>-ication             | Data bit                  | 8bit                                                                                            |  |  |  |  |  |
| location                       | Stop bit                  | 1 or 2 bit                                                                                      |  |  |  |  |  |
|                                | Baud rate                 | 2400,4800,9600,19200,38400,57600,115200 bps                                                     |  |  |  |  |  |
| Delay time                     |                           | 0~250 ms                                                                                        |  |  |  |  |  |
| Special features               |                           | 3 SV choose(SV1,SV2,SV3), Power-on soft start, Timer function (1 minute to 99 hours,59 minutes) |  |  |  |  |  |
| Operating temperature humidity |                           | -10 ~ 50°C (with no icing or condensation) 20% ~ 90% RH                                         |  |  |  |  |  |
| Storage ter                    | nperature                 | -25 ~ 65°C (with no icing or condensation)                                                      |  |  |  |  |  |
| Dimension                      |                           | W 26 x H 75 x D 90 mm                                                                           |  |  |  |  |  |
| Weight (ap                     | prox)                     | Approx 120g                                                                                     |  |  |  |  |  |

# 4. Input range table

| Madal  | Input type |        | Code | Range        |              |  |
|--------|------------|--------|------|--------------|--------------|--|
| woder  | inpu       | стуре  | Code | °C           | °F           |  |
|        | K          | K1     | 01   | -50.0~400.0  | -50.0~750.0  |  |
|        |            | K2     | 02   | 0~1200       | 0~2190       |  |
|        | J          | J1     | 03   | -50.0~400.0  | -50.0~750.0  |  |
|        |            | J2     | 04   | 0~1200       | 0~2190       |  |
|        | R          | R      | 05   | 0~1760       | 0~3200       |  |
|        | S          | S      | 06   | 0~1760       | 0~3200       |  |
| то     | В          | В      | 07   | 0~1820       | 0~3300       |  |
| 10     | E          | E      | 08   | 0~900        | 0~1650       |  |
|        | N          | N      | 09   | 0~1300       | 0~2370       |  |
|        | т          | T1     | 10   | -199.9~400.0 | -199.9~750.0 |  |
|        | I          | T2     | 11   | -199~400     | -199~750     |  |
|        | W          | W      | 12   | 0~2320       | 0~4200       |  |
|        | PLⅡ        | PLⅡ    | 13   | 0~1200       | 0~2190       |  |
|        | L          | L      | 14   | 0~800        | 0~1470       |  |
|        | PT100      | DP1    | 15   | -199.9~600.0 | -199.9~999.9 |  |
| RTD    |            | DP2    | 16   | -199~600     | -199~1110    |  |
|        |            | DP3    | 17   | 0~600        | 0~1110       |  |
|        | AN1        | 0~25mV | 18   |              |              |  |
|        |            | 0~50mV | 19   |              |              |  |
|        |            | 0~20mA | 20   |              |              |  |
|        |            | 4~20mA | 21   |              |              |  |
|        |            | 0~1V   | 22   | -1 999       | ~9 999       |  |
| Lincor | 4 N 12     | 0~5V   | 23   | -19.99       | ~99.99       |  |
| Lineai | AINZ       | 0~10V  | 24   | -199.9       | ~999.9       |  |
|        |            | 0~2V   | 25   | -1999        | ~9999        |  |
|        |            | 1~5V   | 26   |              |              |  |
|        |            | 2~10V  | 27   |              |              |  |
|        |            | other  | 28   |              |              |  |
|        | AN3        | 0~70mV | 29   |              |              |  |

# 5. Packing list

- Temperature Controller .....1pcs
   Fix bracket.......1pcs
   Terminal protect cover......1pcs
   Manual.....1pcs

# 6. Parts description

|                              |   | PV         |             |       | Indicates PV (measured value) and<br>character information such as parameter<br>codes and error codes(Red) |
|------------------------------|---|------------|-------------|-------|----------------------------------------------------------------------------------------------------|
|                              | 2 |            | SV          |       | Indicates SV (target set value) and<br>parameter values(Green)                                             |
|                              |   |            | OL          | JT1   | Lamp lit when OUT1 is activated (Orange)                                                                   |
| <sup>sv</sup> 0.0.0.0        |   |            | OL          | JT2   | Lamp lit when OUT2 is activated (Orange)                                                                   |
| OUT1 OUT2 AL1 AL2 COM AT MAN |   |            | A           | L1    | Lamp lit when Alarm 1 is activated (Red)                                                                   |
|                              | з | LED        | AL2         |       | Lamp lit when Alarm 2 is activated (Red)                                                                   |
|                              | 3 |            | СОМ         |       | Lamp lit when controller response data (Orange)                                                            |
|                              |   |            | AT          |       | Lamp lit when Auto tuning is activated (Orange)                                                            |
|                              |   |            | MAN         |       | Lamp lit when controller in manual mode<br>or get error condition (Orange)                                 |
|                              | N |            | SET         | SET   | Used for parameter calling up and set value registration                                                   |
|                              |   | le sur a d | «           | SHIFT | Shift digits when settings are changed                                                                     |
|                              | - | Ксурац     | <b>&gt;</b> | DOWN  | Decrease numerals                                                                                          |
|                              |   |            |             | UP    | Increase numerals                                                                                          |

# 7. Installation

# 7.1 Dimensions

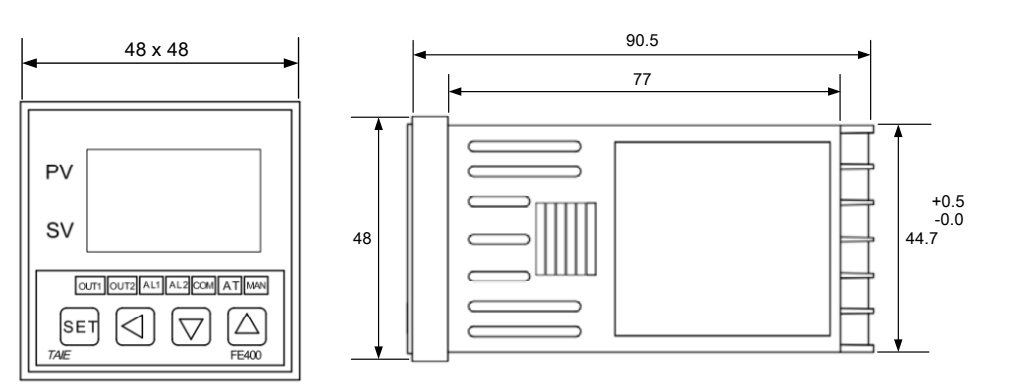

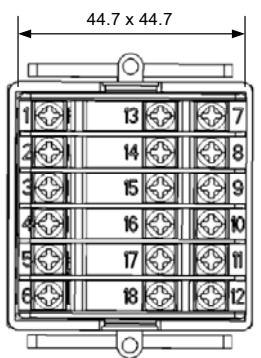

### 7.2 Panel cutout

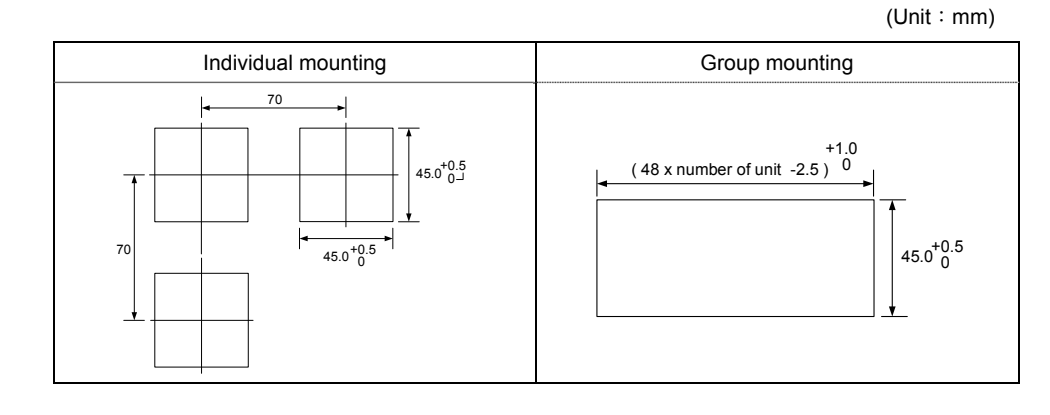

(Unit : mm)

# 8. Terminal arrangement

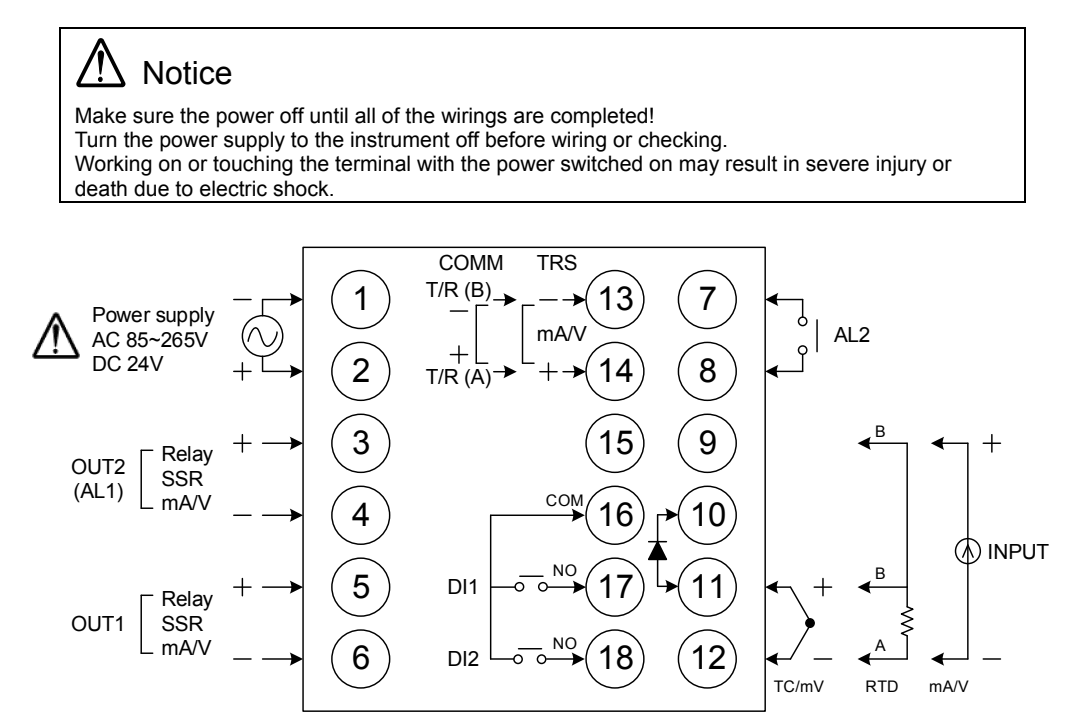

| Power              | $ \begin{array}{c c} \begin{array}{c} \begin{array}{c} \begin{array}{c} \begin{array}{c} \end{array}\\ \end{array} \\ AC 85-265V \\ \end{array} \\ \begin{array}{c} \end{array} \\ C 2 \\ - \end{array} \\ \begin{array}{c} \end{array} \\ L \\ \end{array} \\ \begin{array}{c} \end{array} \\ C 2 \\ - \end{array} \\ \begin{array}{c} \end{array} \\ L \\ \end{array} $ |
|--------------------|----------------------------------------------------------------------------------------------------|
| Output-1           | 5<br>Relay SSR (mA / V<br>6<br>6<br>-<br>6<br>-<br>6<br>-                                                                                                    |
| Output-2           | $\begin{array}{c} 3 \\ & & \\ & \\ & \\ & \\ & \\ & \\ & \\ & \\ &$                                                                                                    |
| Alarm-1<br>Alarm-2 | 3<br>AL1<br>4<br>AL2<br>AL2                                                                                                    |
| Communication      | $\begin{array}{cccc} \hline 7 & $T/R$ (B) & $13$ & $T/R$ (B) \\ & $RS-485$ & $(Use AL1 \& AL2)$ \\ \hline 8 & $-17R$ (A) & $14$ & $-17R$ (A)$ \\ \hline \end{array}$                                                                                                    |
| Transmission       | 7     -     13     -     15     -       9     mA/V     9     mA/V     9     mA/V       8     +     14     +     16     +                                                                                                    |
| Digit Input        | $ \begin{array}{c} 16 \\ \hline 17 \\ \hline 17 \\ \hline 18 \\ \hline 18 \\ \hline 10 \\ \hline 12 \end{array} $ DI1                                                                                                    |
| Input              | 9 B<br>9 H<br>11 + (11 B<br>TC / mV<br>12 A<br>12 - (12 A<br>12 - (12 A)<br>9 H<br>9 H<br>MA / V<br>12 - (12 A)<br>12 - (12 A)                                                                                                    |

#### Mounting procedures 9.

#### 9.1 Before wiring

- Turn controller to upside down, control panel forward face the label side, will see the little point in the square hole.
   Use"-"type screwdriver (head width <4mm) and vertically insert the square hole into the top of the shell about 1 mm gap.</li>
- 3. Please be noted: take the screwdriver into the slit (do not withstand and pressed down the plastic Exposed hook, it will cause the plastic exposed hook broken)
- Push forward the screwdriver with leverage theory to extrusion the controller from the opposition direction. After pulling out the body, you can exchange output module or add the additional option or repairing. 4
- 5.

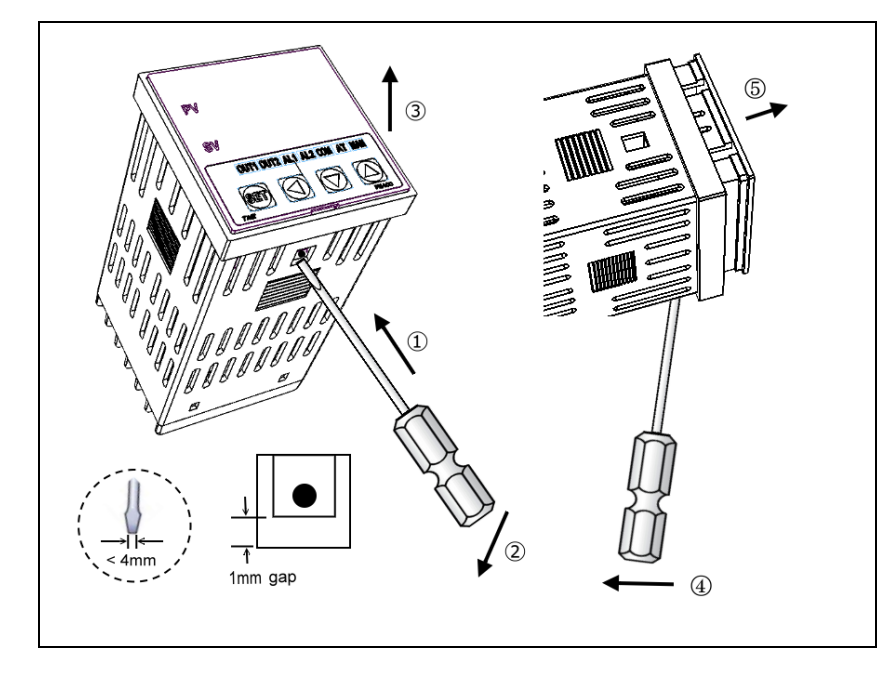

#### 9.2 After wiring

- 1. It can only be pulled out from the front direction main body if the controller is already installed on the machine.
- Use a small type screwdriver (front thickness <1mm) and let screwdriver front to insert the controller panel below 2. the small rectangular hole about 1 mm gap.
- Use the screwdriver head to insert 2 ~ 3mm and withstand the controller to go to the opposite direction to squeeze and pick up the controller body.
- If the body is exposed little it cannot be a complete extrusion. Take the screwdriver to insert the front two square holes of 4. the exposed transparent cover of the body.
- 5. Use a small "-" type screwdriver to insert the square hole and then forward and pick the hole and pull out the controller body via the opposite direction of extrusion.
- 6. After pulling out the body, you can exchange output module or add the additional option, or repairing.

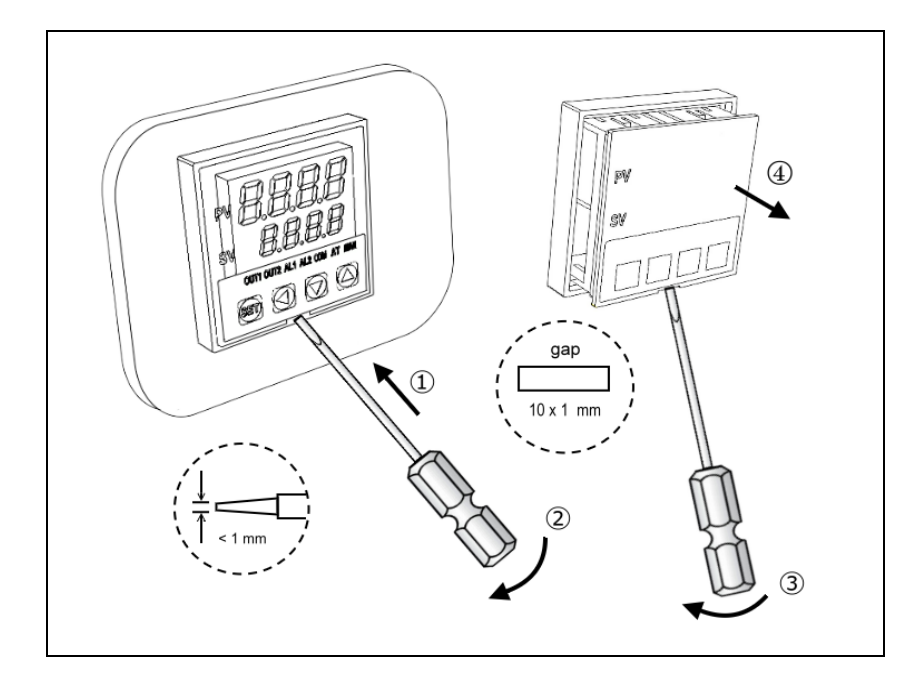

# 10. Basic function setting

# 10.1 Input type setting

| 1. | pv 8885<br>sv 8886 | Operation panel display.                                | 2.               | PV 1177<br>SV 222                                                                      | Hold SET key + key<br>3 seconds, then the<br>controller will enter LEVEL_3<br>upper display show "INP1"<br>lower display show current<br>input type. |
|----|--------------------|---------------------------------------------------------|------------------|----------------------------------------------------------------------------------------|----------------------------------------------------------------------------------------------------|
| 3. | PV<br>SV           | When <a> key is</a> pressed, the lower display flashes. | 4.               | PV<br>sv<br>sv                                                                         | Press key and key to set the desire input type.                                                                                                    |
| 5. | PV IIIII<br>SV dP2 | Press SET key to store new value of INP1.               | Mo<br>and<br>Ple | dify input type needs to i<br>d it needs to recalibration<br>ase refer to ch18 Input t | nterchange of jumper location,<br>I for linear input type change.<br>ype modification.                                                               |

※: INP1 setting value refer the "Input range table"

# 10.2 SV value setting

| -  |                                  |                                                                                      |    |                                  |                                                            |
|----|----------------------------------|--------------------------------------------------------------------------------------|----|----------------------------------|------------------------------------------------------------|
| 1. | pv <i>8825</i><br>sv <i>8880</i> | Operation panel display.                                                             | 2. | PV <b>8825</b><br>sv <b>0000</b> | When <a>key is pressed,<br/>the lower display flashes.</a> |
| 3. | pv <i>8825</i><br>sv <i>8758</i> | Press key to choose<br>digit and pressing key<br>and key to set the<br>desire value. | 4. | pv <i>8825</i><br>sv <i>8850</i> | Press SET key to store new value of SV.                    |

#### 10.3 RUN/STOP mode selection

| 1. | PV 8825<br>SV 8150             | Operation panel display.                                     | 2.        | PV 6-5<br>sv 5E0P                             | Press SET key to get<br>parameter setup display,<br>"r-s" shown on the upper<br>display. |
|----|--------------------------------|--------------------------------------------------------------|-----------|-----------------------------------------------|------------------------------------------------------------------------------------------|
| 3. | ₽V <i>FEB</i><br>SV <i>5EB</i> | When <a>key is</a><br>pressed, the lower display<br>flashes. | 4.        | PV 775<br>SV 700                              | Press 💌 key or 🛤<br>key to select run/stop<br>mode.                                      |
| 5. | <sup>pv</sup> F-5<br>sv Fun    | Press SET key to store new value of R-S.                     | Wh<br>and | en controller selection ST<br>ALARM function. | FOP mode, close all OUTPUT                                                               |

#### 10.4 Auto tuning execution

| 1. | pv <b>8825</b><br>sv <b>8450</b> | Operation panel display.                               | 2.                | PV <b>AREA</b><br>SV <b>AREA</b>                                                  | Press SET key to get<br>parameter setup display,<br>"AT" shown on the upper<br>display.   |
|----|----------------------------------|--------------------------------------------------------|-------------------|-----------------------------------------------------------------------------------|-------------------------------------------------------------------------------------------|
| 3. | PV <b>AL</b><br>sv <b>A</b>      | When <a>key is</a> pressed, the lower display flashes. | 4.                | ₽V <b>AL</b><br>sv <b>AL</b>                                                      | Press 💌 key or 🛤<br>key to select auto tuning<br>execution or not.                        |
| 5. | PV <b>8</b> 65<br>SV <b>9</b> 65 | Press SET key to store new value of AT.                | Wh<br>thro<br>pre | en auto tuning AT LED<br>bugh a few circles to get<br>cise control, if finished t | lamp lit and start to output,<br>t new PID value with the<br>the AT LED will be lamp off. |

### 10.5 PID value setting

| 1. | pv 8885<br>sv 8888                 | Operation panel display.                                | 2.         | PV <b>22</b><br>SV <b>23</b> 2                  | Hold SET key 3 seconds,<br>then the controller will enter<br>LEVEL_2 upper display<br>show "P1" lower display<br>show current P1 value. |
|----|------------------------------------|---------------------------------------------------------|------------|-------------------------------------------------|----------------------------------------------------------------------------------------------------|
| 3. | PV <i>8825</i><br>sv <i>8830</i> , | When <a> key is</a> pressed, the lower display flashes. | 4.         | ₽V <i>8825</i><br>sv <i>8500</i>                | Press 😒 key and<br>key to set the desire P1 value.                                                                                      |
| 5. | PV <b>7</b> 77<br>SV 500           | Press SET key to store new value of P1.                 | Sin<br>der | nilarly, use the same way<br>ivative value(D1). | is to set integral value(I1) and                                                                                                    |

 $\,\%\,$  :  $\,$  Press SHIFT key the upper display will show PV value,

this function can let user easy to monitor PV and this parameter relationship.

## 10.6 ON/OFF control setting

| 1. | PV <b>8825</b><br>sv <b>8850</b>     | Operation panel display.                                                                                   | 2.                               | pv <b>8938</b><br>sv 88 <u>30</u>                                                                                                    | Hold SET key 3 seconds,<br>then the controller will enter<br>LEVEL_2 upper display show<br>"P1" lower display show<br>current P1 value. |
|----|--------------------------------------|----------------------------------------------------------------------------------------------------|----------------------------------|----------------------------------------------------------------------------------------------------|----------------------------------------------------------------------------------------------------|
| 3. | ₽V <i>8030</i> .<br>SV <i>8030</i> . | When <a> key is</a><br>pressed, the lower display<br>flashes, upper display will<br>show current PV value. | 4.                               | ∾ 8825<br>sv ano£                                                                                                    | Press 💌 key until<br>P1 = on.oF (0.0)                                                                                                   |
| 5. | <sup>pv</sup> <b>P</b><br>sv onoF    | Press SET key to store new value.                                                                          | 6.                               | PV <b>HSAA</b><br>SV <u>8888</u>                                                                                                    | Press SET key to get<br>parameter setup display,<br>"HYO1" shown on the<br>upper display.                                               |
| 7. | PV <b>850</b><br>SV 886              | When <a>key is</a><br>pressed, the lower display<br>flashes.                                               | 8.                               | PV <b>////</b><br>SV <i>/////</i> //                                                                                                    | Press 💌 key and 💌<br>key to set the desire HYO1<br>value.                                                                               |
| 9. | PV <b>H977</b><br>SV <b>H977</b>     | Press SET key to store<br>new value.                                                                       | He<br>PV<br>PV<br>Co<br>PV<br>PV | at mode formula:<br>$\geq (SV + HYO1) \rightarrow OUT$ $\leq (SV - HYO1) \rightarrow OUT$ ol mode formula:<br>$\geq (SV + HYO1) \rightarrow OUT$ $\leq (SV - HYO1) \rightarrow OUT$ | 1 OFF<br>1 ON<br>1 ON<br>1 OFF                                                                                                    |

#### 10.7 Alarm mode setting

| 1. | pv <i>8825</i><br>sv <i>8888</i>  | Operation panel display.                                                                  | 2. | PV <b>HAR</b><br>SV <b>HAR</b>  | Hold SET key + key<br>3 seconds, then the<br>controller will enter LEVEL_3<br>upper display show "INP1"<br>lower display show current<br>input type. |
|----|-----------------------------------|-------------------------------------------------------------------------------------------|----|---------------------------------|----------------------------------------------------------------------------------------------------|
| 3. | PV <b>ALA</b><br>SV <b>A</b> AA   | Press SET key to get<br>parameter setup display,<br>"ALD1" shown on the upper<br>display. | 4. | PV <b>ALG</b><br>SV <b>A</b> AA | When SHIFT key is pressed, the lower display flashes.                                                                                                |
| 5. | ₽V <b>ALAA</b><br>sv <b>AAA</b> Z | Press 😒 key and <<br>key to set the desire ALD1<br>value.                                 | 6. | PV ALDI<br>SV 8812              | Press SET key to store<br>new value of ALD1.<br>X Please refer to ch16.1<br>Alarm mode.                                                              |

# 10.8 Alarm value setting

| 1. | PV 8880<br>SV 8880                | Operation panel display.                               | 2.    | PV <b>A27A</b><br>SV <b>8888</b>  | Press SET key to get<br>parameter setup display,<br>"AL1H" shown on the upper<br>display. |
|----|-----------------------------------|--------------------------------------------------------|-------|-----------------------------------|-------------------------------------------------------------------------------------------|
| 3. | ₽V <b>AL IA</b><br>SV <b>BBBD</b> | When <a>key is</a> pressed, the lower display flashes. | 4.    | ₽V <b>AL IA</b><br>SV <b>ADZO</b> | Press 💌 key and 💌<br>key to set the desire AL1H<br>value.                                 |
| 5. | PV ALAA<br>SV ALAA                | Press SET key to store new                             | w val | ue of AL1H.                       |                                                                                           |

#### 10.9 Manual mode selection

| 1. | PV 8825<br>SV 8450                | Operation panel display.                                | 2.   | pv <b>A-2</b><br>sv <i>Roed</i>  | Press SET key to get<br>parameter setup display,<br>"A-M" shown on the upper<br>display. |
|----|-----------------------------------|---------------------------------------------------------|------|----------------------------------|------------------------------------------------------------------------------------------|
| 3. | pv <b>9-9</b><br>sv <i>Ruta</i> - | When <a> key is</a> pressed, the lower display flashes. | 4.   | PV <b>8-2</b><br>sv <b>28</b> ,  | Press 💌 key or 🛤<br>key to select Auto/Man<br>mode.                                      |
| 5. | PV <b>R-2</b><br>sv <b>2</b> Rn   | Press SET key to store new value of A-M.                | 6.   | PV <b>200</b><br>SV <b>800</b>   | Press SET key to get<br>parameter setup display,<br>"MOP" shown on the upper<br>display. |
| 7. | PV <b>200</b><br>SV <b>0000</b>   | When <a> key is</a> pressed, the lower display flashes. | 8.   | PV <b>8000</b><br>SV <i>X000</i> | Press key to choose<br>digit and pressing key<br>and key to set the<br>desire value.     |
| 9. | PV <b>200</b><br>SV 1000          | Press SET key to store<br>new value of MOP.             | In r | nanual mode MOP=100.             | 0 output=100.0% continuous                                                               |

※ : SET8.2=1 (Show A-M & MOP parameter)

# 11. Flow chart of parameters setting

#### 11.1 Levels operation mode

- 1. <u>LEVEL 1 enter to the LEVEL 2</u> Press and hold SET key for 3 seconds then enter to LEVEL 2
- 2. <u>LEVEL 1 enter to the LEVEL 3</u> Press and hold SET key + press SHIFT key for 3 seconds then enter to LEVEL 3
- 3. <u>LEVEL 1 enter to the LEVEL 4</u> Press and hold SET key for 3 seconds then enter to LEVEL 2 in LEVEL 2 press SET key to find parameter "LCK", modify LCK value from current value to 1111 then Press and hold SET key + press SHIFT key for 3 seconds enter to LEVEL 4
- 4. <u>LEVEL 2 return to the LEVEL 1</u> Press and hold SET key for 3 seconds then return to LEVEL 1
- 5. <u>LEVEL 3 return to the LEVEL 1</u> Press and hold SET key + press SHIFT key for 3 seconds then return to LEVEL 1
- 6. <u>LEVEL 4 return to the LEVEL 1</u> Press and hold SET key + press SHIFT key for 3 seconds then return to LEVEL 1

#### 11.2 Levels operation diagram

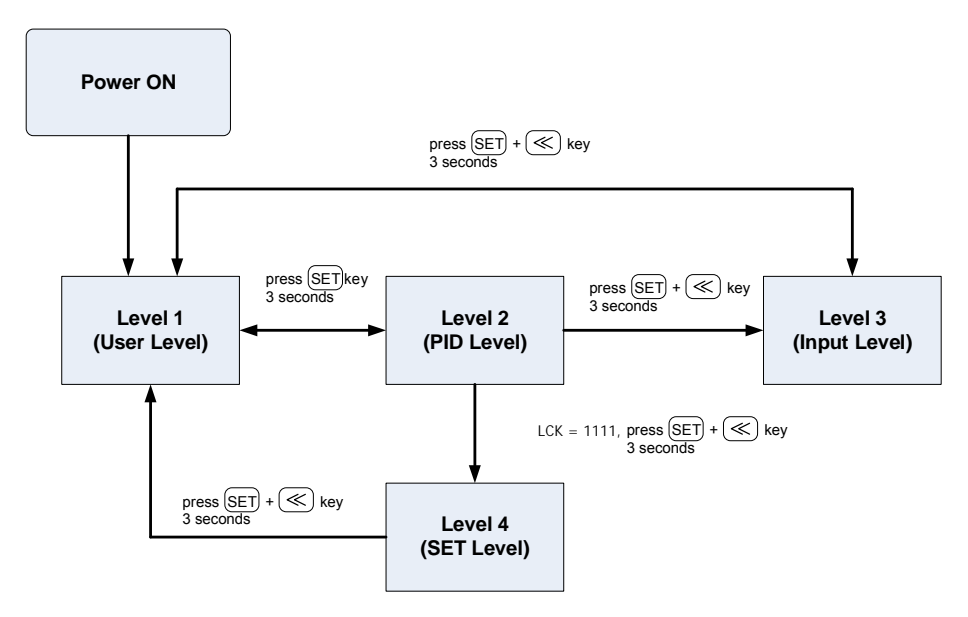

※: This instrument returns to the PV/SV display mode if no key operation is performed for more than one minute.

#### 11.3 Data lock (LCK) function

Lock and protect set data of parameters. this function avoid the important parameters to being changed by operator during operation. If parameter cannot be changed check the LCK setting value first. LCK-function table

| LCK  |         | LEV     | /EL     |         | Pomark                                           |
|------|---------|---------|---------|---------|--------------------------------------------------|
|      | Level_1 | Level_2 | Level_3 | Level_4 | Remark                                           |
| 0000 | O       | O       | O       | Х       | modify LEVEL_1_2_3 parameter available (initial) |
| 1111 | O       | O       | Х       | O       | modify LEVEL_1_2_4 parameter available           |
| 0110 | O       | O       | Х       | Х       | modify LEVEL_1 parameter available               |
| 0001 | O       | O       | Х       | Х       | only approval modify parameter SV , LCK          |
| 0011 | O       | O       | Х       | Х       | only approval modify parameter SV , LCK , R-S    |
| 0101 | O       | O       | Х       | Х       | only approval modify parameter LCK               |

### 11.4 Level 1 (User Level) all parameters display

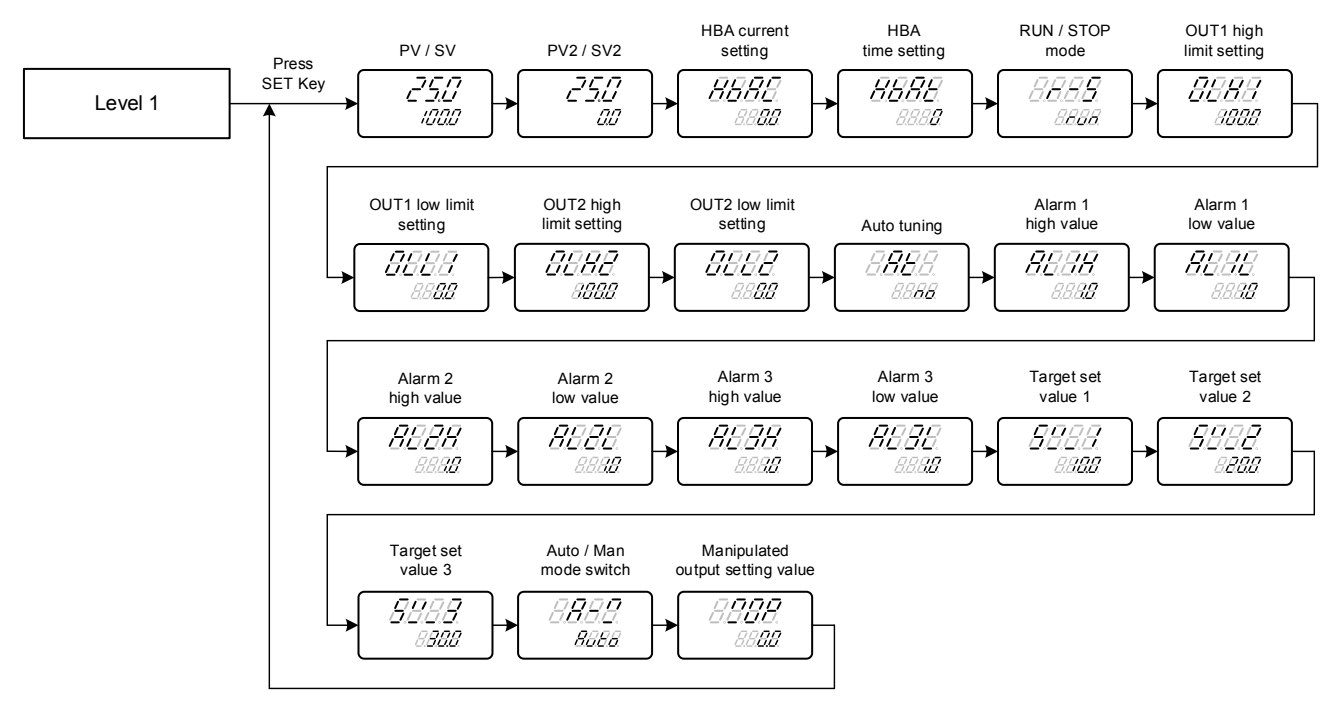

% : This instrument returns to the PV/SV display mode if no key operation is performed for more than one minute.

### 11.5 Level 2 (PID Level) all parameters display

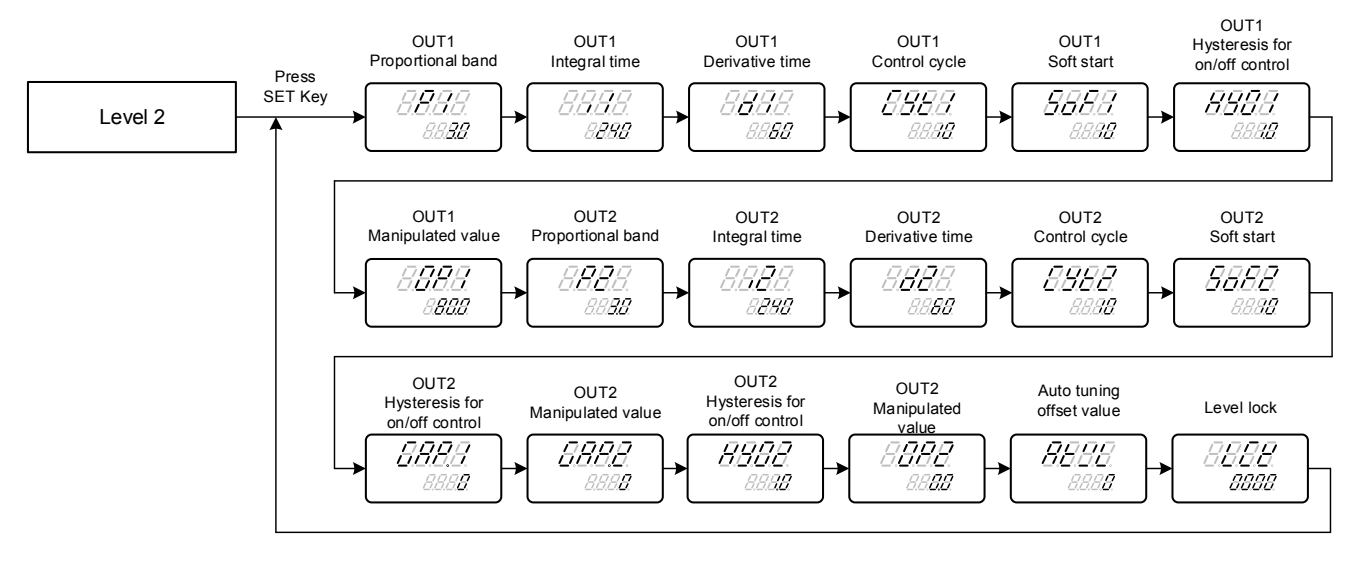

※: This instrument returns to the PV/SV display mode if no key operation is performed for more than one minute.

#### 11.6 Level 3 (Input Level) all parameters display

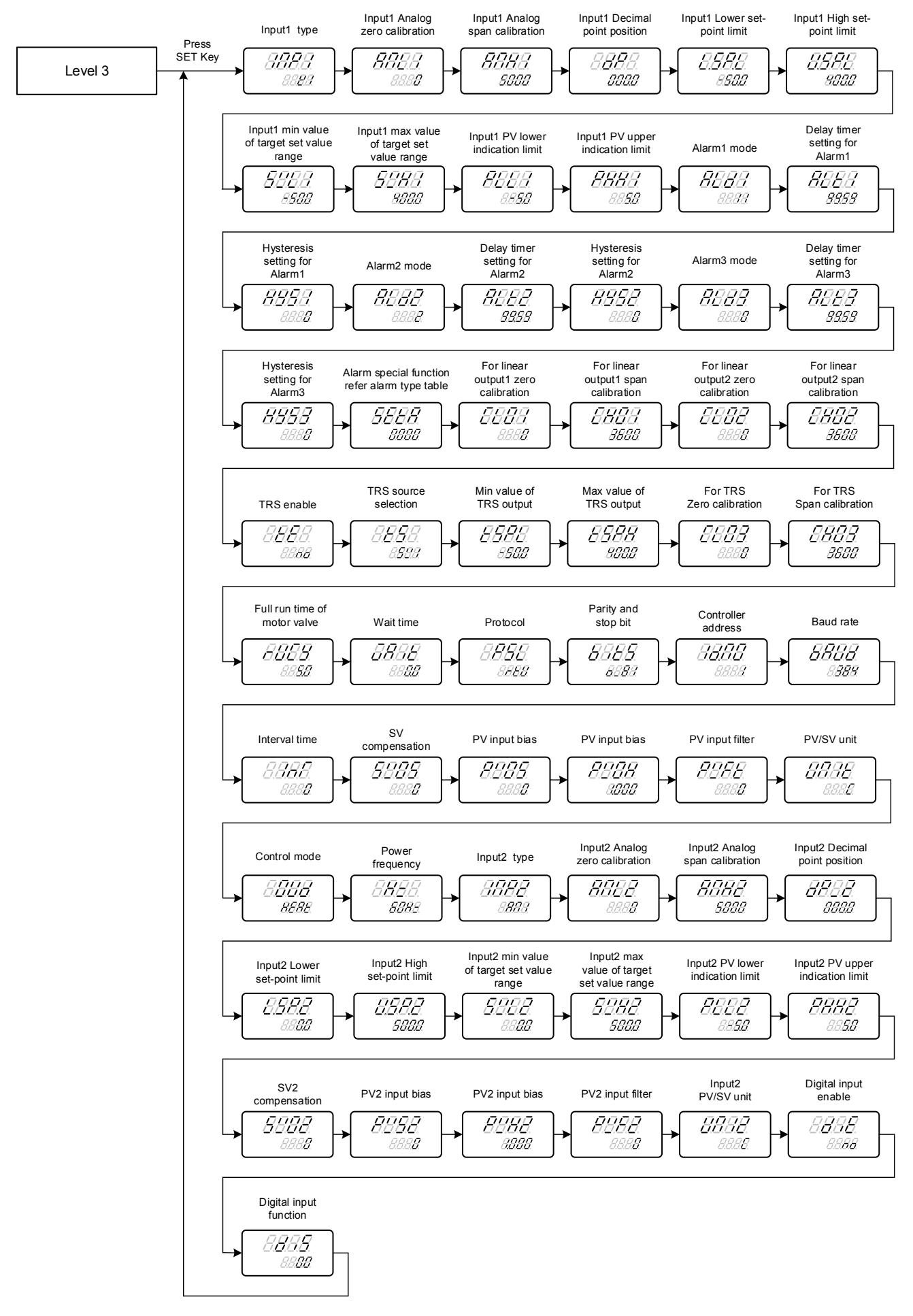

※ : This instrument returns to the PV/SV display mode if no key operation is performed for more than one minute.

### 11.7 Level 4 (Setting Level) all parameters display

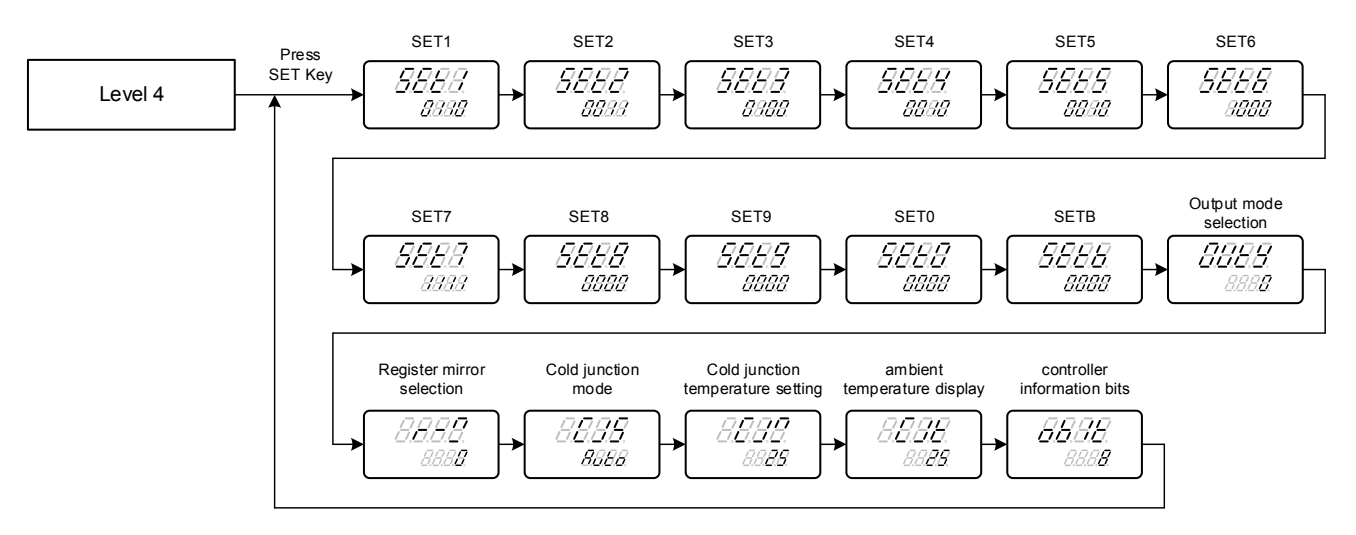

X: This instrument returns to the PV/SV display mode if no key operation is performed for more than one minute.

# 12. Troubleshooting

If the controller displays one of the following, carry out the appropriate remedy for the particular error.

| LED  | Error                     | Solution                                                |
|------|---------------------------|---------------------------------------------------------|
| 8888 | INIE:<br>Input1 Error     | Check whether input loop is opened or wiring incorrect. |
| 8888 | UUU1:<br>PV is above USPL | Check whether the input<br>value is correct or not.     |
| 8888 | NNN1:<br>PV is below LSPL | Check whether the input value is correct or not.        |

If any of the indication in the table below appear, the controller need to be repaired do not try to repair the controller by yourself, order a new one or contact us to repair.

| LED         | Error                                      | Solution          |
|-------------|--------------------------------------------|-------------------|
| 8888        | ADCF:<br>A/D convert failed                | Send back repair. |
| 8888        | CJCE:<br>Cold junction compensation failed | Send back repair. |
| <i>8888</i> | RAMF:<br>EEPROM failed                     | Send back repair. |

# 13. Parameters hide / display table on Level 4

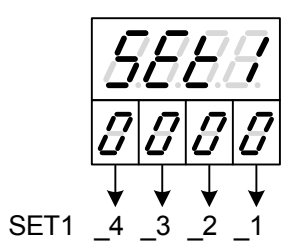

|               |        | 0 | hide     | HBAC HBAT      |
|---------------|--------|---|----------|----------------|
|               | SET1_1 | 1 | display  | HBAC HBAT      |
|               |        | 0 | hide     | R-S            |
| 0000          | SET1_2 | 1 | display  | R-S            |
| 0.0.0.0       | 0574 0 | 0 | hide     | OLH1 OLL1      |
|               | SEI1_3 | 1 | display  | OLH1 OLL1      |
|               | 8FT1 4 | 0 | hide     | OLH2 OLL2      |
|               | 3ETT_4 | 1 | display  | OLH2 OLL2      |
|               |        | 0 | hida     | AT             |
|               | SET2_1 | 1 | diaplay  |                |
|               |        | 0 | hide     |                |
|               | SET2_2 | 1 | display  |                |
| <i>8888</i> . |        | 0 | hide     |                |
|               | SET2_3 | 1 | display  |                |
|               |        | 0 | hide     |                |
|               | SET2_4 | 1 | display  | AL3H AL3L      |
|               |        |   | alopidy  |                |
|               |        | 0 | hide     | SV_1 SV_2 SV_3 |
|               |        | 1 | display  | SV_1 SV_2 SV_3 |
|               |        | 0 | hide     | ANL1 ANH1 DP   |
| 0000          | SET3 3 | 1 | display  | ANL1 ANH1 DP   |
|               |        | 0 | hide     | LSPL USPL      |
|               | 0L10_0 | 1 | display  | LSPL USPL      |
|               | SET3 4 | 0 | hide     | SVL1 SVH1      |
|               | 0210_4 | 1 | display  | SVL1 SVH1      |
|               |        | 0 | la tal a |                |
|               | SET4_1 | 0 | nide     |                |
|               |        | 0 | uispiay  |                |
|               | SET4_2 | 1 | diaplay  |                |
| 8888          |        | 0 | hido     |                |
|               | SET4_3 | 1 | display  | ALD2 ALT2 HVS2 |
|               |        | 0 | hide     | ALD3 ALT3 HYS3 |
|               | SET4_4 | 1 | display  | ALD3 ALT3 HYS3 |
|               |        |   | alopidy  |                |
| 1             |        |   |          |                |

|          | SET5_1 | 0 | hide    | SETA                      |
|----------|--------|---|---------|---------------------------|
|          |        | 1 | display | SETA                      |
|          | SET5_2 | 0 | hide    | CLO1 CHO1                 |
| 0000     |        | 1 | display | CLO1 CHO1                 |
| 0.0.0.0. | SET5_3 | 0 | hide    | CLO2 CHO2                 |
|          |        | 1 | display | CLO2 CHO2                 |
|          |        | 0 | hide    | TE TS TSPL TSPH CLO3 CHO3 |
|          | 3615_4 | 1 | display | TE TS TSPL TSPH CLO3 CHO3 |

|             |        | 0 | hide                                           | RUCY WAIT                                     |  |  |  |  |
|-------------|--------|---|------------------------------------------------|-----------------------------------------------|--|--|--|--|
|             | SET6_1 | 1 | display                                        |                                               |  |  |  |  |
|             |        | 0 | hide                                           | PSI IDNO BITS BAUD INT                        |  |  |  |  |
|             | SET6_2 | 1 | display                                        |                                               |  |  |  |  |
| <i>8888</i> |        | 0 | hide                                           | SVOS                                          |  |  |  |  |
|             | SET6_3 | 1 | display                                        | SVOS                                          |  |  |  |  |
|             |        | 0 | hide                                           | PVOS PVOH                                     |  |  |  |  |
|             | SET6_4 | 1 | display                                        | PVOS PVOH                                     |  |  |  |  |
|             |        |   |                                                |                                               |  |  |  |  |
|             | SET7 1 | 0 | hide                                           | PVFT                                          |  |  |  |  |
|             | 3E17_1 | 1 | display                                        | PVFT                                          |  |  |  |  |
|             | SET7 2 | 0 | hide                                           | UNIT                                          |  |  |  |  |
| 0000        | 3617_2 | 1 | display                                        | UNIT                                          |  |  |  |  |
|             | SET7 3 | 0 | hide                                           | OUD                                           |  |  |  |  |
|             | 0217_0 | 1 | display                                        | OUD                                           |  |  |  |  |
|             | SET7 4 | 0 | hide                                           | HZ                                            |  |  |  |  |
|             | 0217_4 | 1 | display                                        | HZ                                            |  |  |  |  |
|             |        |   | la tata                                        |                                               |  |  |  |  |
|             | SET8_1 | 0 | nide                                           |                                               |  |  |  |  |
|             |        | 1 | display                                        |                                               |  |  |  |  |
|             | SET8_2 | 0 | nide                                           |                                               |  |  |  |  |
| 8888        |        | 1 | hido                                           |                                               |  |  |  |  |
|             | SET8_3 | 1 | dioplay                                        |                                               |  |  |  |  |
|             |        | 0 | bide                                           |                                               |  |  |  |  |
|             | SET8_4 | 1 | display                                        |                                               |  |  |  |  |
|             |        |   | diopidy                                        |                                               |  |  |  |  |
|             |        | 0 | Channel 2                                      | 2 input disable                               |  |  |  |  |
|             | SE19_1 | 1 | Channel 2                                      | 2 input enable                                |  |  |  |  |
|             | SET0 2 | 0 | Channel 1                                      | analog input reverse display disable          |  |  |  |  |
| 0000        | SE19_2 | 1 | Channel 1                                      | Channel 1 analog input reverse display enable |  |  |  |  |
| 0.0.0.0.    | SETO 3 | 0 | Channel 2 analog input reverse display disable |                                               |  |  |  |  |
|             | 3219_3 | 1 | Channel 2                                      | 2 analog input reverse display enable         |  |  |  |  |
|             | SET9 4 | 0 | register m                                     | irror disable                                 |  |  |  |  |
|             | 0210_4 | 1 | register m                                     | irror enable                                  |  |  |  |  |
|             |        | - | 1                                              |                                               |  |  |  |  |
|             | SET0 1 | 0 | power – o                                      | n soft start disable                          |  |  |  |  |
|             | 02.02. | 1 | power – o                                      | n soft start enable                           |  |  |  |  |
|             |        | 0 | hot runner                                     | r disable                                     |  |  |  |  |
|             | SET0_2 | 1 | hot runner                                     | renable                                       |  |  |  |  |
| 8888        |        | 0 | Remote S                                       | V disable                                     |  |  |  |  |
|             | SET0_3 | 4 | Domete 0                                       |                                               |  |  |  |  |
|             |        | 1 | Remote S                                       |                                               |  |  |  |  |
|             | SET0 4 | 0 | , reserve ,d                                   | o not care                                    |  |  |  |  |
|             | 5210_4 | 1 | reserve ,d                                     | o not care                                    |  |  |  |  |

# 14. List of parameters

## 14.1 COMM GROUP

| Doromotor |                | Contont                                                                        | Rai | nge | Initial       |         |
|-----------|----------------|--------------------------------------------------------------------------------|-----|-----|---------------|---------|
| Farameter | LED            | Content                                                                        | MAX | MIN | IIIIIdi       | Levei   |
| PSL       | 8888.          | Protocol selection<br>0: TAIE 1: Modbus RTU                                    | 1   | 0   | Modbus<br>RTU | Level 3 |
| BITS      | 8388           | Parity and stop bit<br>0: O_81 1: O_82 2: E_81<br>3: E_82 4: N_81 5: N_82      | 5   | 0   | O_81          | Level 3 |
| IDNO      | <i>88.88</i> . | Controller address                                                             | 255 | 0   | 1             | Level 3 |
| BAUD      | <i>8888</i>    | Baudrate<br>0: 2400 1: 4800 2: 9600<br>3: 19200 4: 38400<br>5: 57600 6: 115200 | 6   | 0   | 38400         | Level 3 |
| INT       | 8888           | Interval time (ms)<br>Use for data response delay                              | 250 | 0   | 0             | Level 3 |
| R-M       | <i>8888</i>    | Register mirror selection                                                      | 10  | 0   | 0             | Level 4 |

# 14.2 DI GROUP

| Deremeter |          | Contont                                                    | Rar  | nge  | Initial | Loval   |
|-----------|----------|------------------------------------------------------------|------|------|---------|---------|
| Farameter | LED      | Content                                                    | MAX  | MIN  | IIIIIdi | Level   |
| DIE       | 8.8.8.8. | Digital input enable<br>0: NO (disable)<br>1: YES (enable) | 1    | 0    | NO      | Level 3 |
| DIS       | 8.8.8.9. | Digital input function<br>Please refer to ch15.1.          | 9999 | 0000 | 0000    | Level 3 |

# 14.3 ALARM GROUP

| Deremeter | I ED           | Contont                                            | Rar   | nge   | Initial |         |
|-----------|----------------|----------------------------------------------------|-------|-------|---------|---------|
| Parameter | LED            | Content                                            | MAX   | MIN   | mua     | Level   |
| AL1H      | 8888           | Alarm value upper limit 1                          | 9999  | -1999 | 10      | Level 1 |
| AL1L      | <i>88.88</i>   | Alarm value lower limit 1                          | 9999  | -1999 | 10      | Level 1 |
| AL2H      | 8888           | Alarm value upper limit 2                          | 9999  | -1999 | 10      | Level 1 |
| AL2L      | <i>8888</i> .  | Alarm value lower limit 2                          | 9999  | -1999 | 10      | Level 1 |
| AL3H      | <i>88.88</i>   | Alarm value upper limit 3                          | 9999  | -1999 | 10      | Level 1 |
| AL3L      | 88.88          | Alarm value lower limit 3                          | 9999  | -1999 | 10      | Level 1 |
| ALD1      | 8888           | Alarm1 mode selection                              | 25    | 0     | 11      | Level 3 |
| ALD2      | 88.88          | Alarm2 mode selection                              | 25    | 0     | 2       | Level 3 |
| ALD3      | <i>88.88</i> . | Alarm3 mode selection                              | 25    | 0     | 0       | Level 3 |
| ALT1      | 8888           | 00.00. Elicker                                     | 99.59 | 00.00 | 99.59   | Level 3 |
| ALT2      | 8888           | 99.59: Continued ON                                | 99.59 | 00.00 | 99.59   | Level 3 |
| ALT3      | 8888           | 00.01~99.58: delay time                            | 99.59 | 00.00 | 99.59   | Level 3 |
| HYS1      | <i>8888</i>    | Hysteresis setting for alarm1                      | 1000  | 0     | 0       | Level 3 |
| HYS2      | 8888           | Hysteresis setting for alarm2                      | 1000  | 0     | 0       | Level 3 |
| HYS3      | 8888           | Hysteresis setting for alarm3                      | 1000  | 0     | 0       | Level 3 |
| SETA      | <i>8888</i>    | Alarm special function<br>Please refer to ch16.2 . | 1111  | 0000  | 0000    | Level 3 |

#### 14.4 PID GROUP

| Deverseter | Parameter LED Content |                                                                                                    | Ran   | ge  | le itie l | Laval   |
|------------|-----------------------|----------------------------------------------------------------------------------------------------|-------|-----|-----------|---------|
| Parameter  | LED                   | Content                                                                                                    | MAX   | MAX | Initial   | Levei   |
| ※ P1       | 8 <b>8</b> .8.8.      | OUT1 Proportional band<br>0 : 0000 ON/OFF control<br>0.1~200.0 : PID control                                          | 200.0 | 0.0 | 3.0       | Level 2 |
| × I1       | <i>8.8.8.8</i> .      | OUT1 Integral time                                                                                                    | 3600  | 0   | 240       | Level 2 |
| ※ D1       | 8 <b>8</b> 88         | OUT1 Derivative time                                                                                                  | 2400  | 0   | 60        | Level 2 |
| CYT1       | 8888                  | OUT1 Control cycle<br>0 : Control Cycle<br>1 : Control Linear signal<br>1 : Control Linear SSR drive<br>2~150 : Relay | 150   | 0   | 10        | Level 2 |
| GAP.1      | <i>888.8</i>          | Control gap 1 (for output 1)                                                                                          | 1000  | 0   | 0         | Level 2 |
| % P2       | 8 <b>88</b> 8.        | OUT2 Proportional band<br>0 :<br>0.1~200.0 : PID control                                                              | 200.0 | 0.0 | 3.0       | Level 2 |
| × I2       | 8.8 <b>.8</b> .8.     | OUT2 Integral time                                                                                                    | 3600  | 0   | 240       | Level 2 |
| ※ D2       | 8. <b>8.8</b> .8.     | OUT2 Derivative time                                                                                                  | 2400  | 0   | 60        | Level 2 |
| CYT2       | 8888.                 | OUT2 Control cycle<br>0 : Control cycle<br>1 : Control Linear signal<br>1 : Control Linear SSR drive<br>2~150 : Relay | 150   | 0   | 10        | Level 2 |
| GAP.2      | <i>8888</i>           | Control gap 2 (for output 2)                                                                                          | 1000  | 0   | 0         | Level 2 |
| HYO1       | 8888                  | Hysteresis for OUT1 on/off<br>control                                                                                 | 1000  | 0   | 1         | Level 2 |
| HYO2       | <i>8888</i>           | Hysteresis for OUT2 on/off<br>control                                                                                 | 1000  | 0   | 1         | Level 2 |

※ : Press SHIFT key the upper display will show PV value, this function can let user easy to monitor PV with this parameter effect.

# 14.5 SV GROUP

| Paramotor |                   | Contont                                            | Range |       | Initial |         |
|-----------|-------------------|----------------------------------------------------|-------|-------|---------|---------|
| Farameter |                   | Content                                            | MAX   | MIN   | IIIudi  | Level   |
| SV        | 8.8.8 <b>8</b>    | Local set value for input1                         | SVH1  | SVL1  | 0       | Level 1 |
| SV2       | 8.8.8 <b>.8</b> . | Local set value for input2                         | SVH2  | SVL2  | 0       | Level 1 |
| SV-1      | <i>8888</i>       | Target set value 1                                 | SVH1  | SVL1  | 0       | Level 1 |
| SV-2      | <i>8888</i>       | Target set value 2                                 | SVH1  | SVL1  | 0       | Level 1 |
| SV-3      | <i>8888</i>       | Target set value 3                                 | SVH1  | SVL1  | 0       | Level 1 |
| SVL1      | <i>5888</i>       | Minimum value of target set value range for input1 | USPL  | LSPL  | LSPL    | Level 3 |
| SVH1      | <i>8888</i>       | Maximum value of target set value range for input1 | USPL  | LSPL  | USPL    | Level 3 |
| SVL2      | <i>8888</i>       | Minimum value of target set value range for input2 | USP2  | LSP2  | LSP2    | Level 3 |
| SVH2      | <i>8888</i>       | Maximum value of target set value range for input2 | USP2  | LSP2  | USP2    | Level 3 |
| SVOS      | <i>8888</i>       | SV compensation                                    | 5000  | -1000 | 0       | Level 3 |
| SVO2      | 8888              | SV2 compensation                                   | 5000  | -1000 | 0       | Level 3 |

### 14.6 AT GROUP

| Doromotor |                | Contont                           | Range |     | Initial | Lovol   |
|-----------|----------------|-----------------------------------|-------|-----|---------|---------|
| Falameter | LED            | Content                           | MAX   | MIN | IIIIidi | Level   |
| AT        | 8 <b>88</b> 8. | Auto-tuning<br>0: 8888<br>1: 8888 | 1     | 0   | NO      | Level 1 |
| ATVL      | 88.88.         | Auto tuning offset value          | USPL  | 0   | 0       | Level 2 |

## 14.7 SYSTEM GROUP

| Daramatar | Parameter LED Content |                                                                                                    | Ran  | ge   | Initial | ا وبروا |
|-----------|-----------------------|----------------------------------------------------------------------------------------------------|------|------|---------|---------|
| Farameter | LED                   | Content                                                                                                    | MAX  | MIN  | Initial | Level   |
| LCK       | 8888.                 | Function lock<br>Please refer to "LCK-function<br>table"                                                                                                    | 1111 | 0000 | 0000    | Level 2 |
| UNIT      | 888E                  | Temperature unit<br>0 : <i>8888</i> °C<br>1 : <i>8888</i> °F<br>2 : <i>8888</i> Linear signal                                                                                                    | 2    | 0    | С       | Level 3 |
| HZ        | 8 <b>8</b> .8.8.      | Power frequency<br>0 : <i>5883</i> 50HZ<br>1 : <i>5883</i> 60HZ                                                                                                    | 1    | 0    | 60HZ    | Level 3 |
| UNI2      | 8888.                 | Temperature unit<br>0 : <i>8888</i> °C<br>1 : <i>8888</i> °F<br>2 : <i>8888</i> Linear signal                                                                                                    | 2    | 0    | С       | Level 3 |
| OBIT      | 88.88.                | Communication bits<br>configuration<br>Bit_0 : OUT1<br>Bit_1 : OUT2<br>Bit_2 : AT<br>Bit_3 : AL1<br>Bit_4 : AL2<br>Bit_5 : AL3<br>Bit_6 : COM<br>Bit_7 : MAN<br>Bit_8 : INIE<br>Bit_9 : ADCF<br>Bit_10 : CJCE<br>Bit_11 : IN2E<br>Bit_12 : UUU1<br>Bit_13 : NNN1<br>Bit_14 : UUU2<br>Bit_15 : NNN2 |      |      |         | Level 4 |
| CJS       | 8888                  | Cold junction mode selection<br>0 : <b>8688</b><br>Automatic compensation<br>1 : <b>8888</b><br>Manual compensation                                                                                                    | 1    | 0    | Auto    | Level 4 |
| CJM       | <i>88.88</i>          | Cold junction temperature setting                                                                                                    | 50   | 0    | 25      | Level 4 |
| CJT       | 8.8.8E                | Ambience temperature display                                                                                                    |      |      |         | Level 4 |

### 14.8 CONTROL GROUP

| Deremeter |                |                                                                             | Ran   | ge  | Initial | Loval   |
|-----------|----------------|-----------------------------------------------------------------------------|-------|-----|---------|---------|
| Parameter | LED            | Content                                                                     | MAX   | MIN | mua     | Levei   |
| R-S       | 8.8.8 <u>9</u> | Run/stop mode<br>0: <i>5232</i> Output stop<br>1: <i>8238</i> Output enable | 1     | 0   | RUN     | Level 1 |
| OLH1      | 8888           | High limit setting of<br>manipulated value for<br>output1                   | 100.0 | 0.0 | 100.0   | Level 1 |
| OLL1      | 8888           | low limit setting of<br>manipulated value for<br>output1                    | 100.0 | 0.0 | 0.0     | Level 1 |
| OLH2      | 8888           | High limit setting of<br>manipulated value for<br>output2                   | 100.0 | 0.0 | 100.0   | Level 1 |
| OLL2      | 8888.          | low limit setting of<br>manipulated value for<br>output2                    | 100.0 | 0.0 | 0.0     | Level 1 |
| A-M       | 8888.          | Auto/Man mode switch<br>0: <i>BBBB</i> Automatic<br>1: <i>BBB</i> Manual    | 1     | 0   | Auto    | Level 1 |
| MOP       | 8.888.         | Manipulated output setting value                                            | 100.0 | 0.0 | 0.0     | Level 1 |
| SOF1      | <i>8888</i>    | Power-ON soft start<br>function for output1                                 | 5000  | 5   | 10      | Level 2 |
| OP1       | 8.888.8.       | Manipulated value for<br>output1                                            | 100.0 | 0.0 |         | Level 2 |
| SOF2      | <i>8888</i>    | Power-ON soft start<br>function for output2                                 | 5000  | 5   | 10      | Level 2 |
| OP2       | 8.888.         | Manipulated value for<br>output2                                            | 100.0 | 0.0 |         | Level 2 |
| X CLO1    | 8888.          | output1 zero calibration<br>only for linear signal                          | 9999  | 0   | 0       | Level 3 |
| ※ CHO1    | 8888.          | output1 span calibration<br>only for linear signal                          | 9999  | 0   | 3600    | Level 3 |
| X CLO2    | <i>8888</i>    | Output2 zero calibration<br>only for linear signal                          | 9999  | 0   | 0       | Level 3 |
| ※ CHO2    | <i>8888</i>    | Output2 span calibration<br>only for linear signal                          | 9999  | 0   | 3600    | Level 3 |
| OUD       | 8888           | Control mode 0 : <i>BEBE</i> Heating mode 1 : <i>EBBE</i> Cooling mode      | 1     | 0   | HEAT    | Level 3 |

% : Each controller calibration values are different, before the modify please record the current value.

### 14.9 INPUT GROUP

| Denemeter |                | LED Content                                                                                          | Range |       | leitie l |         |
|-----------|----------------|----------------------------------------------------------------------------------------------------|-------|-------|----------|---------|
| Parameter | LED            | Content                                                                                              | MAX   | MIN   | Initiai  | Level   |
| PV        |                | Process value for input1                                                                             | USPL  | LSPL  |          | Level 1 |
| PV2       |                | Process value for input2                                                                             | USP2  | LSP2  |          | Level 1 |
| INP1      | <i>8888</i> .  | Input1 type selection<br>Please refer to ch4 Input<br>range table                                    | 19    | 1     | 1        | Level 3 |
| X ANL1    | 8888           | Analog input zero calibration<br>for input1<br>Please refer to ch18.4 Input<br>calibration flowchart | 9999  | -1999 | 0        | Level 3 |
| X ANH1    | 8888           | Analog input span calibration<br>for input1<br>Please refer to ch18.4 Input<br>calibration flowchart | 9999  | -1999 | 5000     | Level 3 |
| DP        | 8 <b>88</b> 8. | Decimal point position for<br>input1<br>0: 0000 1: 000.0<br>2: 00.00 3: 0.000                        | 3     | 0     | 1        | Level 3 |
| LSPL      | 8.8.8.8.       | Minimum value of measured<br>input1 scale                                                            | 9999  | -1999 |          | Level 3 |
| USPL      | <i>8.9.8.8</i> | Maximum value of measured input1 scale                                                               | 9999  | -1999 |          | Level 3 |
| PLL1      | 8888           | PV lower indication limit for<br>input1<br>PV<(LSPL+PLL1)=>show<br>under range error message         | 9999  | -1999 | -5.0     | Level 3 |
| PHH1      | 8883           | PV upper indication limit for<br>input1<br>PV>(USPL+PHH1)=>show<br>over range error message          | 9999  | -1999 | 5.0      | Level 3 |
| ※ PVOS    | 8888           | PV input1 bias(for zero)<br>PV=(PVxPVOH)+PVOS                                                        | 5000  | -1000 | 0        | Level 3 |
| ※ PVOH    | 8888           | PV input1 bias(for span)<br>PV=(PVxPVOH)+PVOS                                                        | 9.999 | 0.000 | 1.000    | Level 3 |
| PVFT      | 8888           | Is used to eliminate noise<br>against the measure input1<br>0 :                                      | 10.0  | 0.0   | 0.0      | Level 3 |
| INP2      | 8888           | Input2 type selection<br>Please refer to ch4 Input<br>range table                                    | 19    | 1     | 1        | Level 3 |
| X ANL2    | 8888           | remote input zero calibration for input2                                                             | 9999  | -1999 | 0        | Level 3 |
| X ANH2    | 8888           | remote input span calibration for input2                                                             | 9999  | -1999 | 5000     | Level 3 |
| DP_2      | <i>88.88</i> . | Decimal point position for<br>input2<br>0: 0000 1: 000.0<br>2: 00.00 3: 0.000                        | 3     | 0     | 1        | Level 3 |
| LSP2      | <i>8.888</i>   | Minimum value of measured<br>input2 scale                                                            | 9999  | -1999 |          | Level 3 |
| USP2      | 8.588          | Maximum value of measured input2 scale                                                               | 9999  | -1999 |          | Level 3 |
| PLL2      | 8888           | PV2 lower indication limit for<br>input2<br>PV2<(LSP2-PLL2)=>show<br>under range error message       | 9999  | -1999 | -5.0     | Level 3 |
| PHH2      | 8888           | PV2 upper indication limit for<br>input2<br>PV2>(USP2+PHH2)=>show<br>over range error message        | 9999  | -1999 | 5.0      | Level 3 |
| X PVS2    | 8888           | PV input2 bias(for zero)<br>PV2=(PV2xPVH2)+PVS2                                                      | 5000  | -1000 | 0        | Level 3 |
| % PVH2    | 8888           | PV input2 bias(for span)<br>PV2=(PV2xPVH2)+PVS2                                                      | 9.999 | 0.000 | 1.000    | Level 3 |

※ : Press SHIFT key the upper display will show PV/PV2 value, this function can let user easy to monitor PV with this parameter effect.

#### 14.9 INPUT GROUP

| Deremeter |      | D Content                                                                                    |      | ge  | Initial | Loval   |
|-----------|------|----------------------------------------------------------------------------------------------|------|-----|---------|---------|
| Parameter | LED  | Content                                                                                      | MAX  | MIN | mua     | Levei   |
| PVF2      | 8888 | Is used to eliminate noise<br>against the measure input2<br>0 :<br>0.1~10.0 : digital filter | 10.0 | 0.0 | 0.0     | Level 3 |

X : Press SHIFT key the upper display will show PV/PV2 value, this function can let user easy to monitor PV with this parameter effect.

#### 14.10 TRANSMISSION GROUP

| Paramotor |                | Contont                                                                                | Range |       | Initial |         |
|-----------|----------------|----------------------------------------------------------------------------------------|-------|-------|---------|---------|
| Farameter | LLD            | Content                                                                                | MAX   | MIN   | Initia  | Level   |
| TE        | 8.8.8.8.       | Transmission function<br>enable<br>0: <b>3977</b> (disable)<br>1: <b>8977</b> (enable) | 1     | 0     | 0       | Level 3 |
| TS        | 8 <b>88</b> 8. | Transmission output signal<br>choose<br>0: SV1<br>1: PV1<br>2: PV2<br>3: OP1           | 3     | 0     | 0       | Level 3 |
| TSPL      | 8.888          | Minimum value of<br>retransmission output                                              | USPL  | LSPL  | LSPL    | Level 3 |
| TSPH      | 8888           | Maximum value of<br>retransmission output                                              | USPL  | LSPL  | USPL    | Level 3 |
| X CLO3    | 8888           | For transmission zero<br>calibration                                                   | 9999  | -1999 | 0       | Level 3 |
| ※ CHO3    | 8888.          | For transmission span<br>calibration                                                   | 9999  | -1999 | 3600    | Level 3 |

 $\ensuremath{\mathbb{X}}$  : Refer to the transmission example.

FE series controller transmission function allows digital value PV1/PV2/SV1/OP1 parameters with analog signaled to an external device according to predetermined range. (TSPL ~ TSPH)

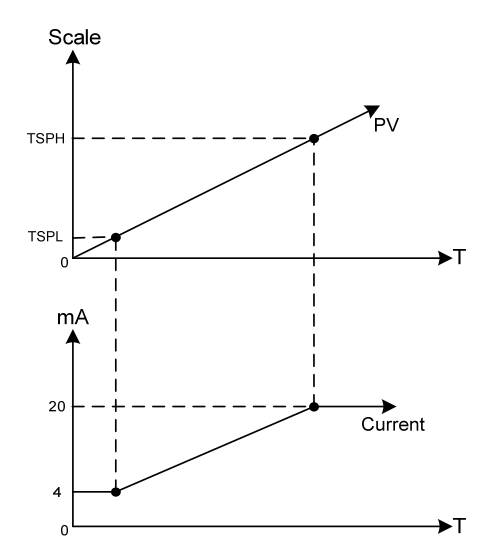

### 14.11 HBA GROUP

| Doromotor |      |                                                |       | nge | Initial | Loval   |
|-----------|------|------------------------------------------------|-------|-----|---------|---------|
| Falameter | LED  | Content                                        | MAX   | MIN | Initial | Level   |
| HBAC      | 8888 | HBA current setting<br>unit : ampere(A)        | 100.0 | 0.0 | 0.0     | Level 1 |
| HBAT      | 8888 | HBA disconnection set time<br>unit : second(S) | 100   | 0   | 5       | Level 1 |

# 15. Digital input function

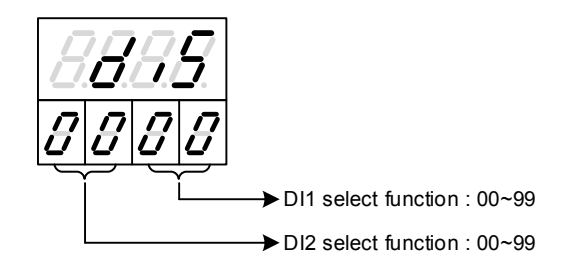

#### 15.1 DIS mode table

DIS parameter is digital input mode selection, low byte of the first group DI1 mode setting, its range 00~99 high byte of the second group DI2 mode setting, its range 00~99

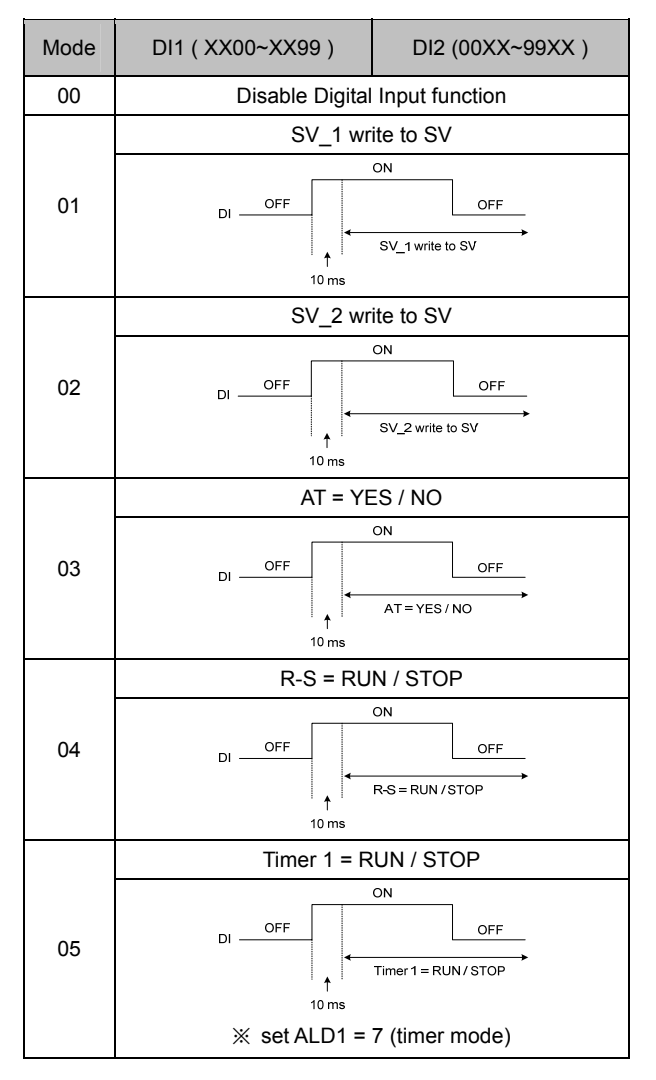

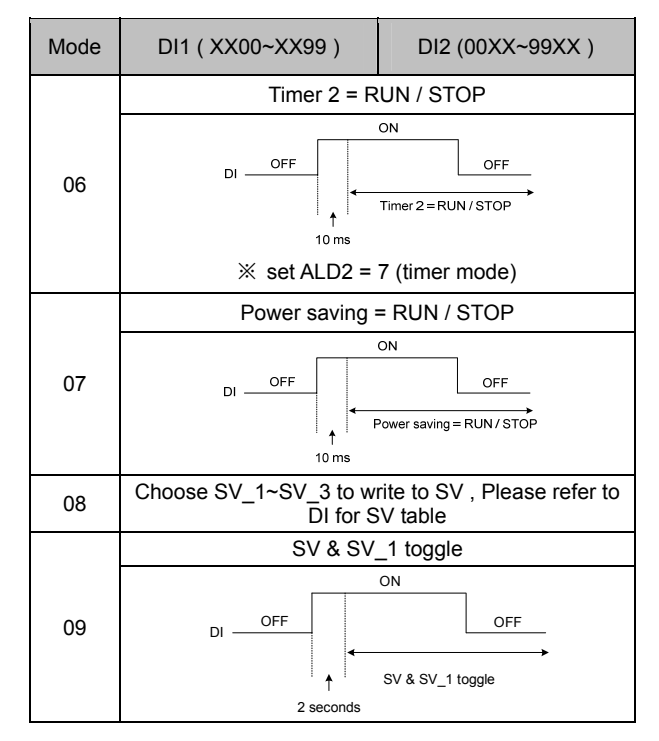

% : Dry contact output rated open >500 K $\Omega$  or more, close <10  $\Omega$ , sample time >10 ms.

### 15.2 DI for 3SV

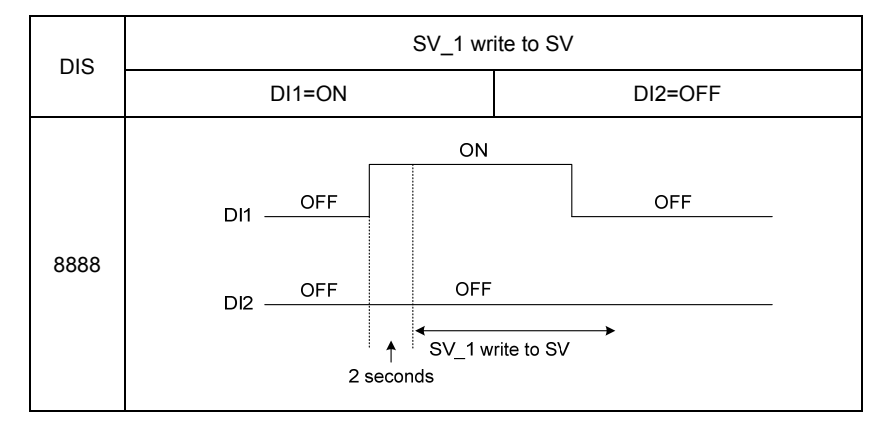

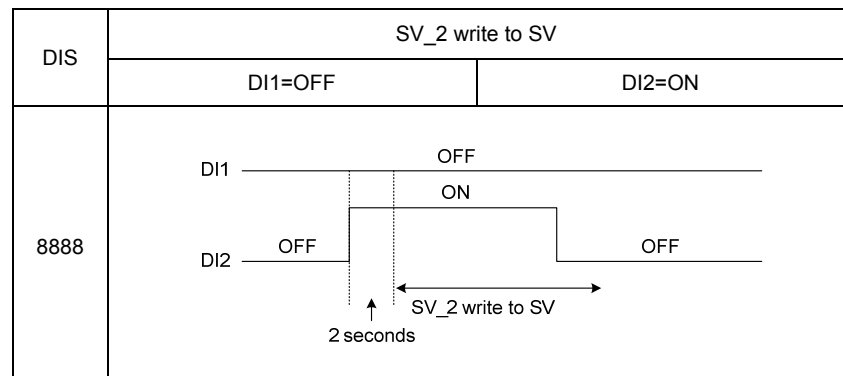

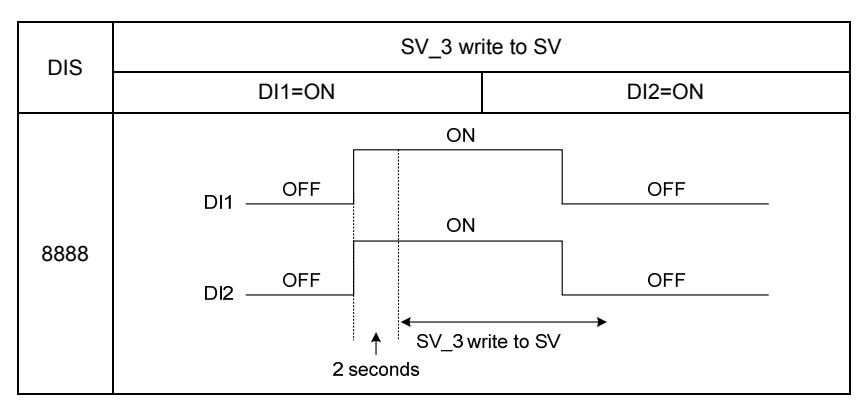

% : Dry contact output rated open >500 K $\Omega$ , close <10 $\Omega$ , sample time >2 sec.

# 16. Alarm action explanation

# 16.1 Alarm mode

| ▲ : sv △     | Alarm set value                           | <b>x</b> :1 or | 2                                                                                                    |
|--------------|-------------------------------------------|----------------|----------------------------------------------------------------------------------------------------|
| ALD <b>X</b> | Alarm type                                |                | Description                                                                                                    |
| 00           | No alarm                                  | Not drive      | e any alarm relays and the corresponding LED lamp.                                                                                                    |
| 01           | Deviation high<br>With hold action        |                | OFF ALXH                                                                                                    |
| 11           | Deviation high                            | Formula        | $\begin{array}{l} PV \ > \ (SV + AL \textbf{X} H) \rightarrow Alarm \ ON \\ PV \ \leq \ (SV + AL \textbf{X} H - HYS \textbf{X}) \rightarrow Alarm \ OFF \end{array}$                                                                                                    |
| 02           | Deviation low<br>With hold action         |                | ON HYSX OFF ALXL OFF SV                                                                                                    |
| 12           | Deviation low                             | Formula        | $\begin{array}{l} PV \ < \ (SV + AL\pmb{X}L) \to Alarm \ ON \\ PV \ \geqq \ (SV + AL\pmb{X}L + HYS\pmb{X} \ ) \to Alarm \ OFF \end{array}$                                                                                                    |
| 03           | Deviation<br>high/low<br>With hold action |                | OFF HYSX ON<br>ALXL SV ALXH                                                                                                    |
| 13           | Deviation<br>high/low                     | Formula        | $\begin{array}{l} PV < (SV-AL\textbf{X}L) \rightarrow Alarm \; ON \\ PV \geq (SV-AL\textbf{X}L + HYS\textbf{X}) \rightarrow Alarm \; OFF \\ PV > (SV+AL\textbf{X}H) \rightarrow Alarm \; ON \\ PV \leq (SV+AL\textbf{X}H - HYS\textbf{X}) \rightarrow Alarm \; OFF \end{array}$ |
| 04           | Band<br>With hold action                  |                | OFF ALXL SV ALXH OFF                                                                                                    |
| 14           | Band                                      | Formula        | $\begin{array}{l} PV \geqq (SV-AL\boldsymbol{X}L) \to Alarm \; ON \\ PV \; < \; (SV-AL\boldsymbol{X}L) \to Alarm \; OFF \\ PV \leqq (SV+AL\boldsymbol{X}H) \to Alarm \; ON \\ PV \; > \; (SV+AL\boldsymbol{X}H) \to Alarm \; OFF \end{array}$                                   |
| 05           | PV high<br>With hold action               |                | OFF ALXH                                                                                                    |
| 15           | PV high                                   | Formula        | $\begin{array}{l} PV \ > \ AL{\boldsymbol{X}}H \rightarrow Alarm \ ON \\ PV \ \leq \ (AL{\boldsymbol{X}}H - HYS{\boldsymbol{X}}) \rightarrow Alarm \ OFF \end{array}$                                                                                                    |
| 06           | PV low<br>With hold action                |                | ON HYSX OFF                                                                                                    |
| 16           | PV low                                    | Formula        | $\begin{array}{l} PV \ < \ AL\textbf{X}L \rightarrow Alarm \ ON \\ \\ PV \ \geqq \ (AL\textbf{X}L + HYS\textbf{X}) \rightarrow Alarm \ OFF \end{array}$                                                                                                    |

%: With hold action

When hold action is ON, the alarm action is suppressed at start-up until measured value has entered the non-alarm range.

### 16.1 Alarm mode

| ▲ : SV △     | • : SV $\triangle$ : Alarm set value , $\boldsymbol{X}$ : 1 or 2 |                                                                                                    |                                                                                   |  |  |  |
|--------------|------------------------------------------------------------------|----------------------------------------------------------------------------------------------------|-----------------------------------------------------------------------------------|--|--|--|
| ALD <b>X</b> | Alarm mode                                                       |                                                                                                    | Description                                                                       |  |  |  |
| 07           | Timer                                                            | <ul> <li>(1) set AL<i>X</i>H = 1000 timer start counting , when timer count to ALT<i>X</i> setting value alarm action ON</li> <li>(2) set AL<i>X</i>H = 0 stop and reset timer ALT<i>X</i>="hour"." minute"</li> </ul> |                                                                                   |  |  |  |
| 08           | Error                                                            | when PV si<br>when PV si                                                                                                    | when PV show error message alarm ON<br>when PV show normal temperature alarm OFF  |  |  |  |
| 00           |                                                                  |                                                                                                    |                                                                                   |  |  |  |
| 09           | SV high                                                          | Formula                                                                                                    | $SV > ALXH \rightarrow Alarm ON$<br>$SV \leq (ALXH - HYSX) \rightarrow Alarm OFF$ |  |  |  |
| 10           |                                                                  |                                                                                                    | ON HYSX<br>ALXL OFF                                                               |  |  |  |
| 10           | SV low                                                           | Formula                                                                                                    | $SV < ALX \rightarrow Alarm ON$<br>$SV \ge (ALX + HYSX) \rightarrow Alarm OFF$    |  |  |  |

※: With hold action

When hold action is ON, the alarm action is suppressed at start-up until measured value has entered the non-alarm range.

#### Ex: Process low alarm

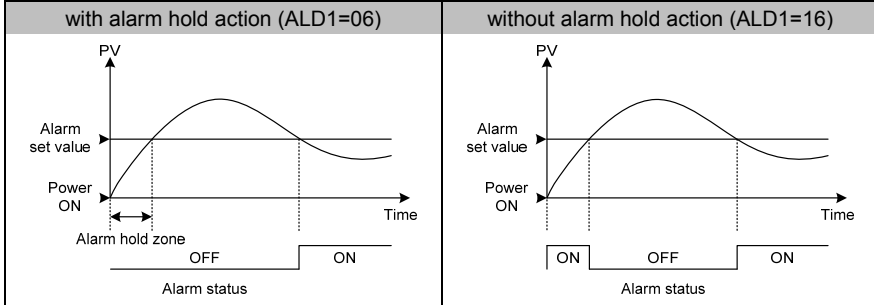

#### 16.2 Alarm special function

#### 1. Alarm Reverse Function

After power-on if no alarm events generate the alarm relay will contact in close condition if alarm events generate the alarm relay will contact in open condition.

2. Alarm Lock Function

When alarm events generate the alarm relay contact and led indicator continuous will on even PV/SV return to normal band led still not release until power reset the contact.

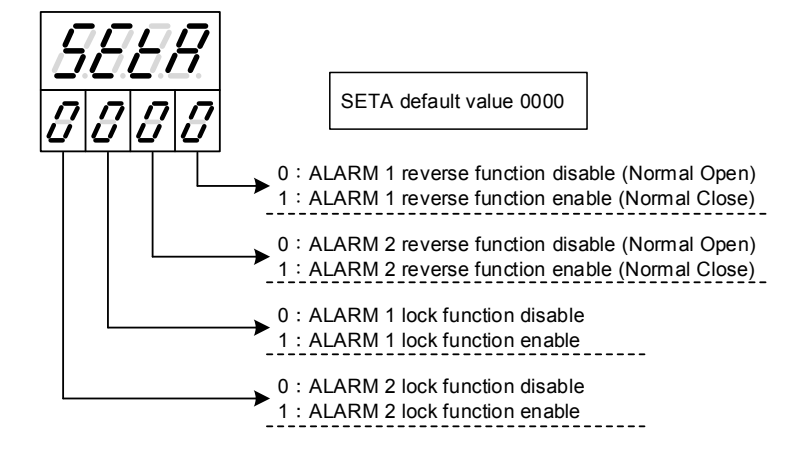

# 17. Control module modification

### 17.1 RELAY Control

| Top view                                                                 | Side view                                                                                      | Software Setting            |
|--------------------------------------------------------------------------|------------------------------------------------------------------------------------------------|-----------------------------|
| ₹ Tyco Electronics<br>0JE-SS-124LMH<br>• 24V<br>• 8A 250V~<br>1123 0EG C | 王 Tras Exernates<br>15:55-1241.MH<br>0E-55-1241.MH<br>中刊 町 営 A3 260<br>4:550<br>11.23<br>0E5 C | Set the parameter "CYT1=10" |

#### 17.2 SSR Control

| Top view       | Bottom view                                           | Software Setting                   |
|----------------|-------------------------------------------------------|------------------------------------|
| Volt module_正施 | Volt module_踏画<br>Volt_PulseK1104<br>● Mode in Taiwan | Set the parameter<br>"CYT1=SSr(1)" |

### 17.3 Linear Control

X: When modify linear module need to calibrate output signal, please refer to ch17.4 Output calibration flowchart.

| Top view                  | Bottom view  | Software Setting                    |
|---------------------------|--------------|-------------------------------------|
| mA module_Emm<br>MA-K1302 | mA module_剪面 | Set the parameter<br>"CYT1=LinE(0)" |

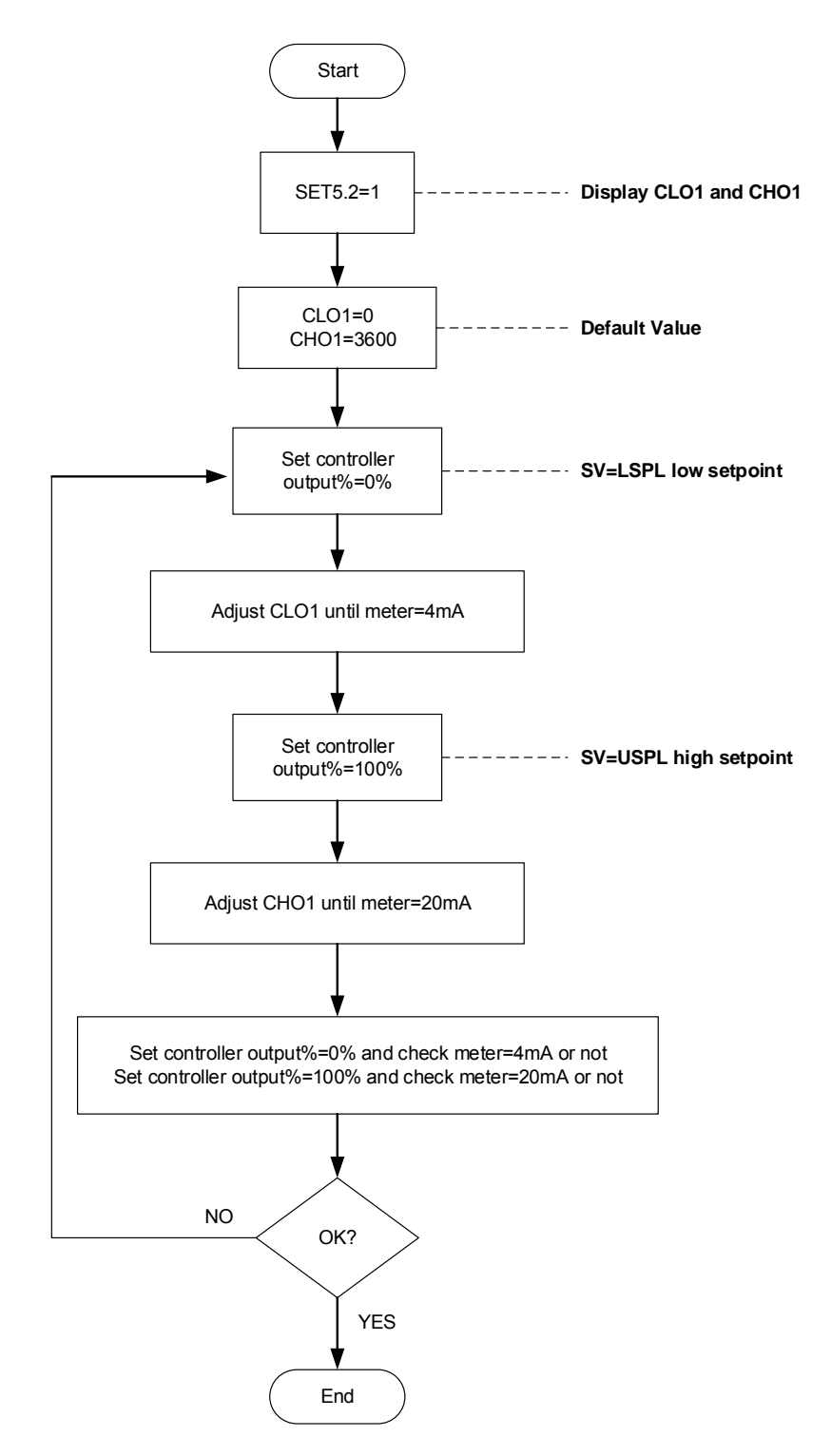

Output Signal (4mA~20mA) calibration flowchart

#### 17.5 Output calibration steps

#### 1. Display CLO1 & CHO1 :

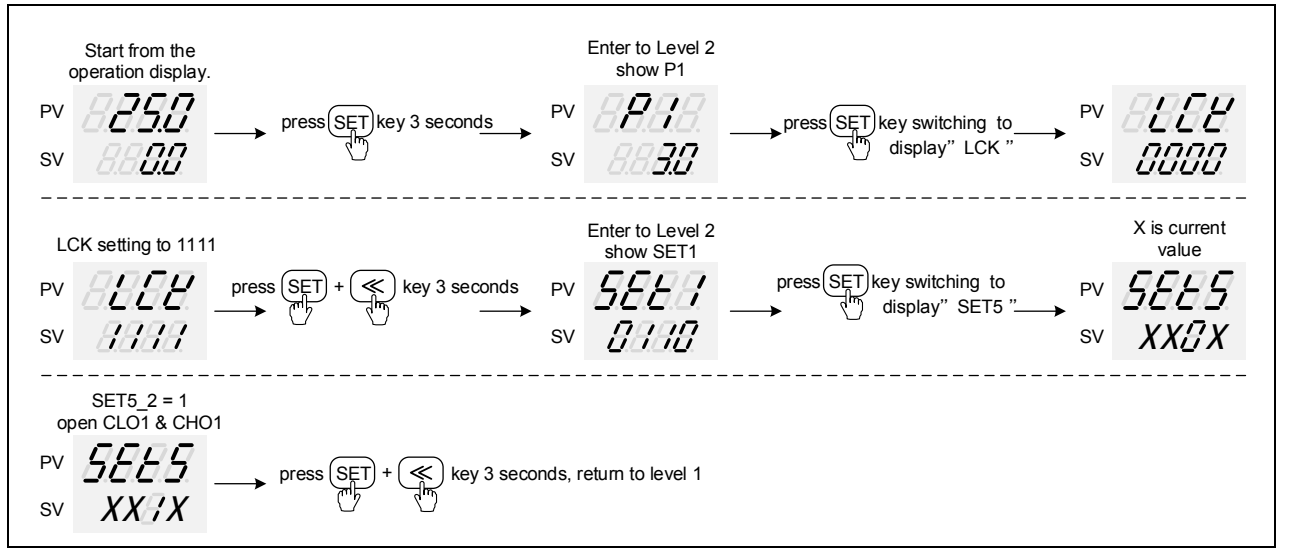

% : X is current value

#### 2. Adjust CLO1 value :

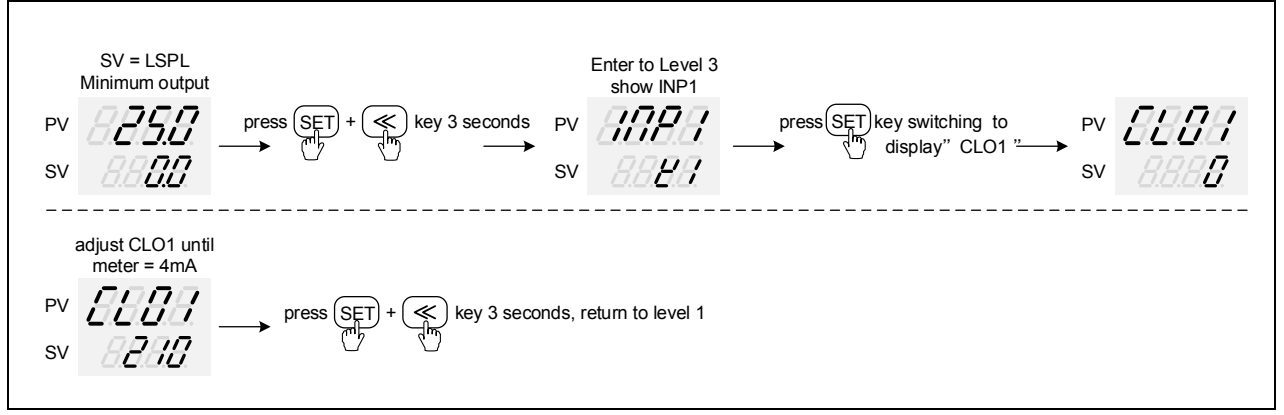

※ : Each controller CLO1 value is different.

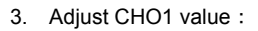

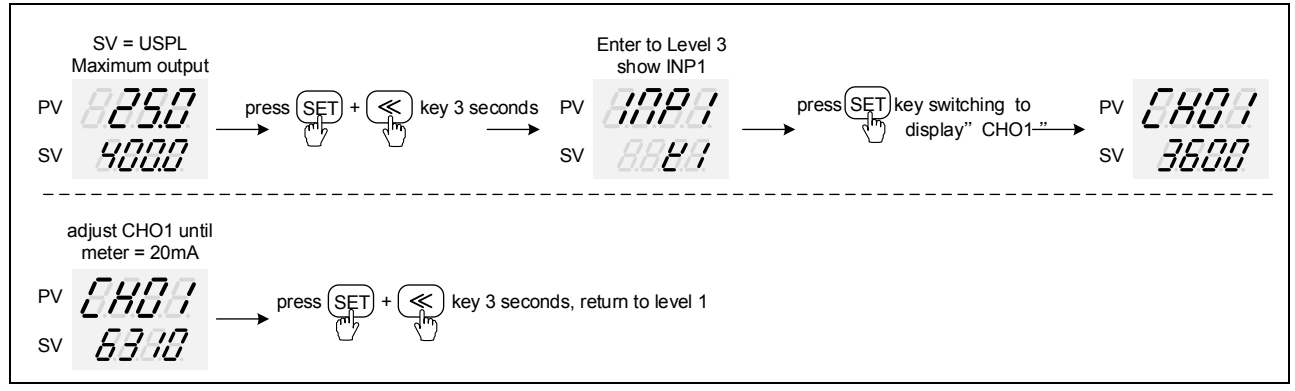

※ : Each controller CHO1 value is different.

# 18. Input type modification

#### 18.1 Modify to Thermocouple

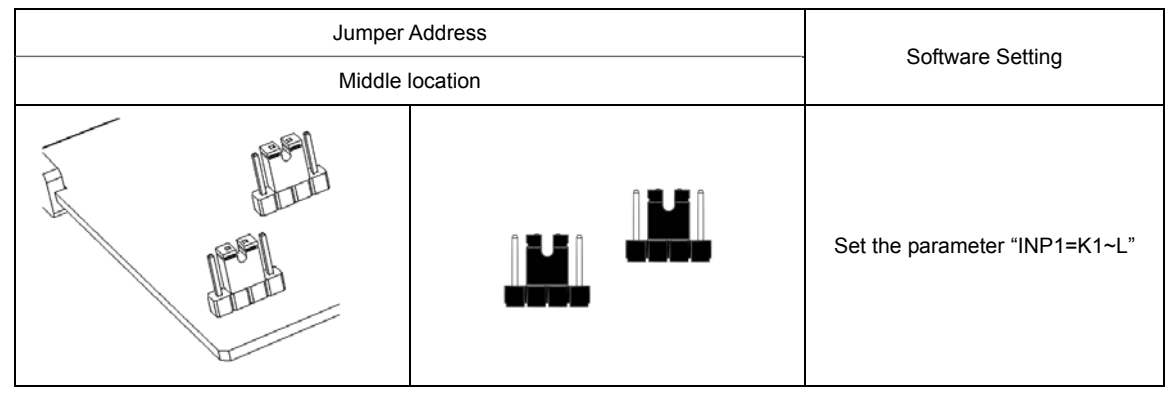

#### 18.2 Modify to RTD

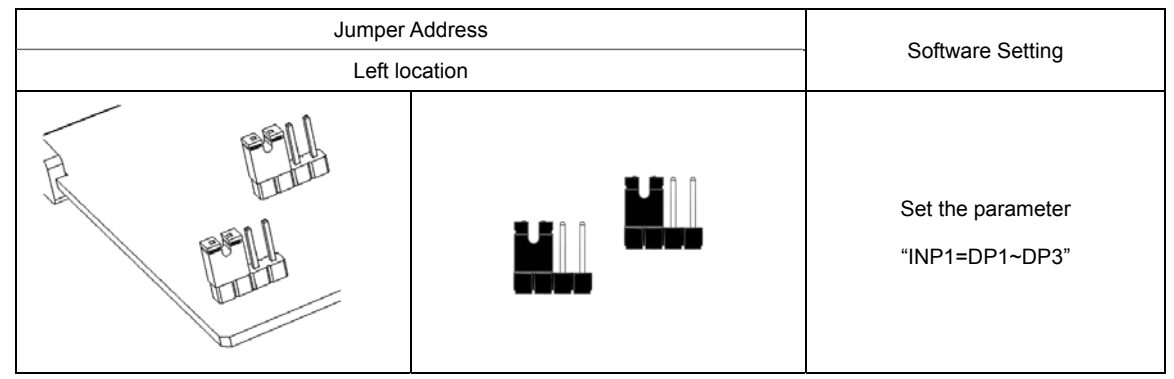

#### 18.3 Modify to Linear (4~20mA)

X : 1. When modify input type to linear signal need to calibrate input signal, please refer to ch18.4 Input calibration flowchart
 2. If want modify to other linear signal, please send it to the retail dealer.

| Jumper Address<br>Right location |  | Software Setting             |
|----------------------------------|--|------------------------------|
|                                  |  | Set the parameter "INP1=AN2" |

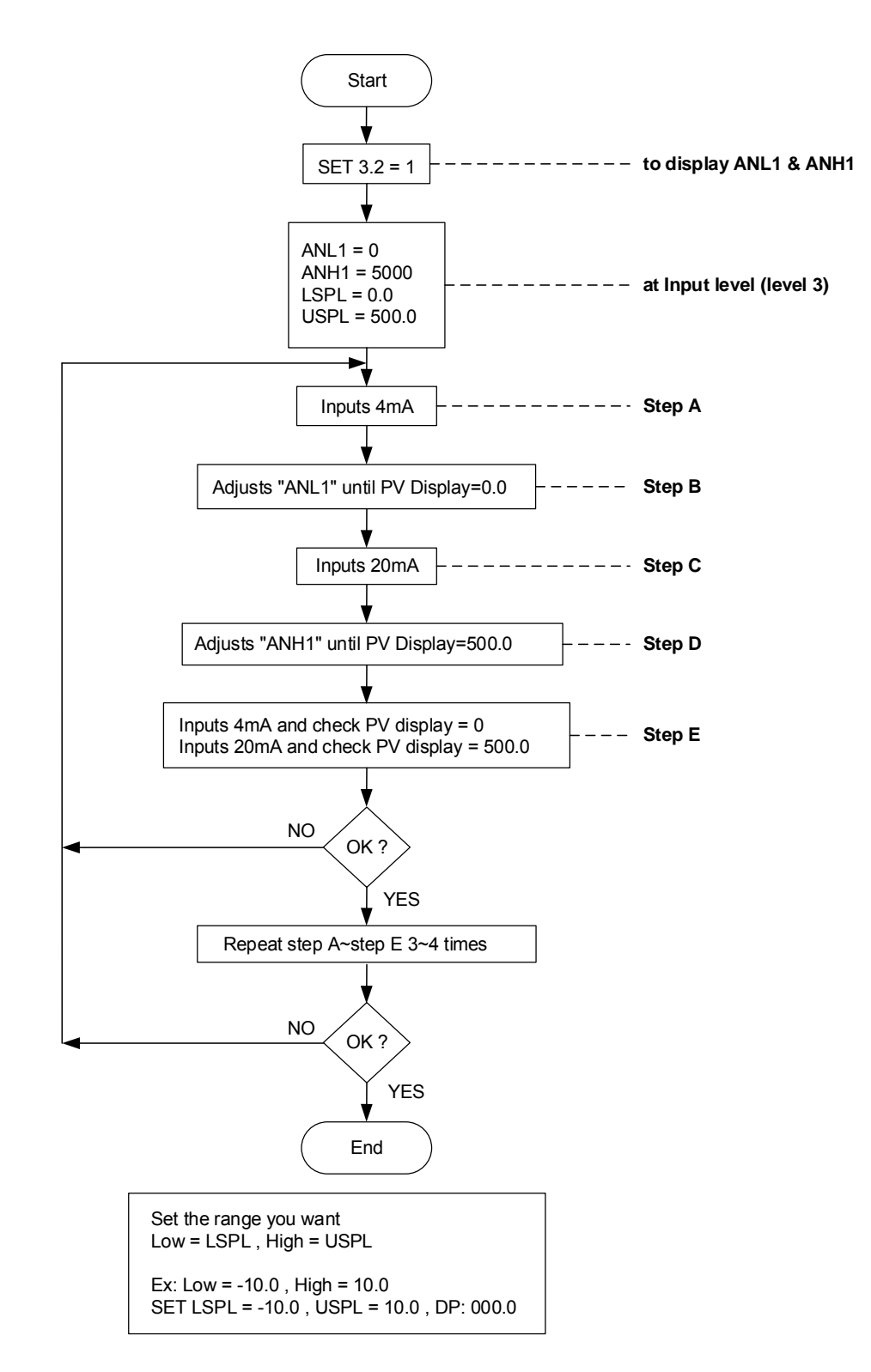

#### Input Signal (4mA~20mA) calibration flowchart

#### 18.5 Input calibration steps

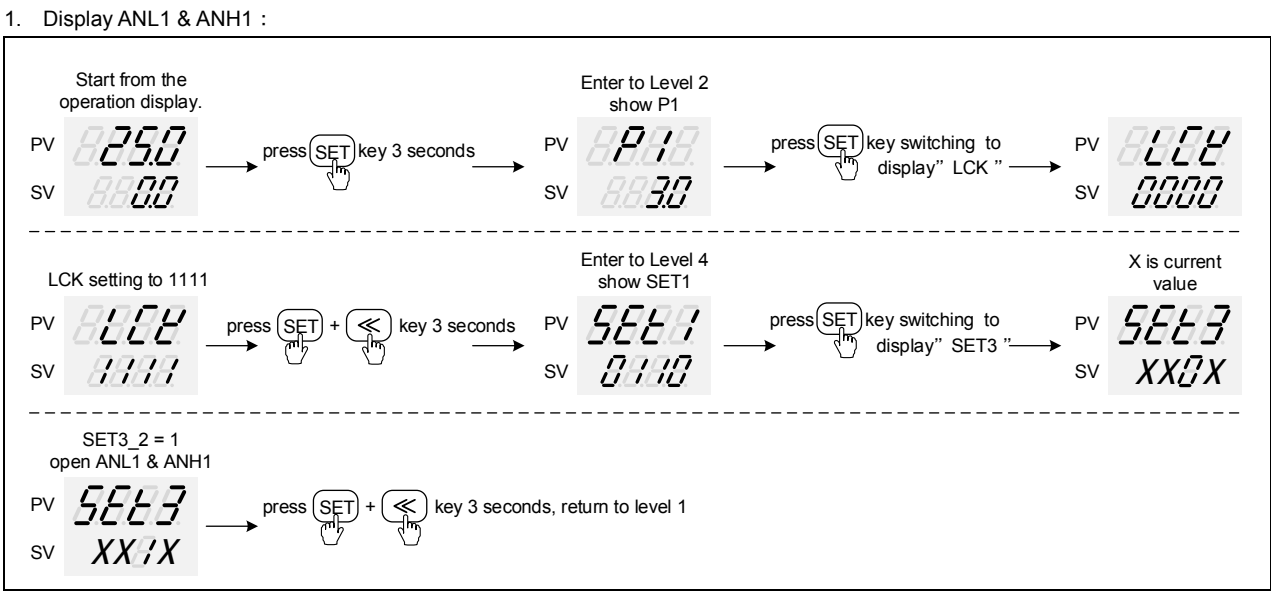

※: X is current value

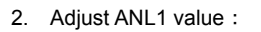

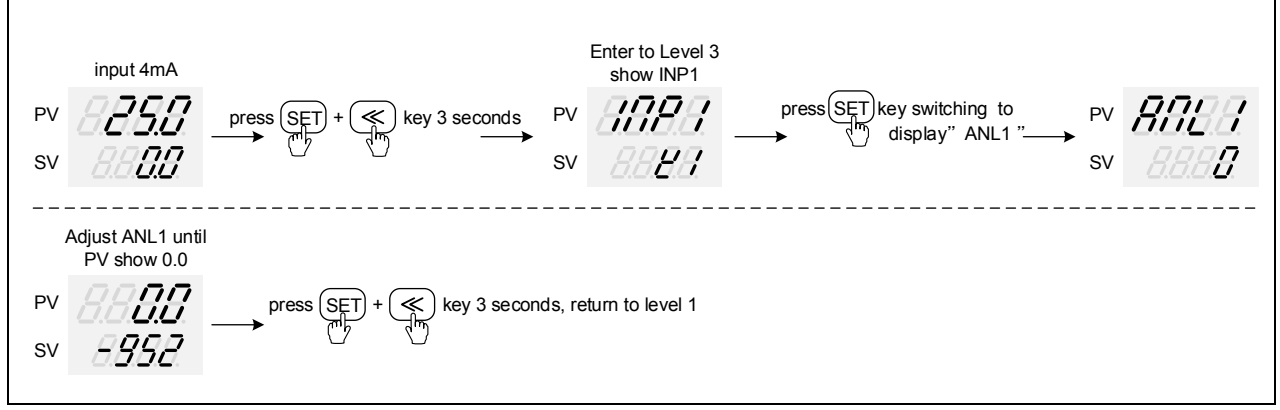

※ : Each controller ANL1 value is different.

3. Adjust ANH1 value :

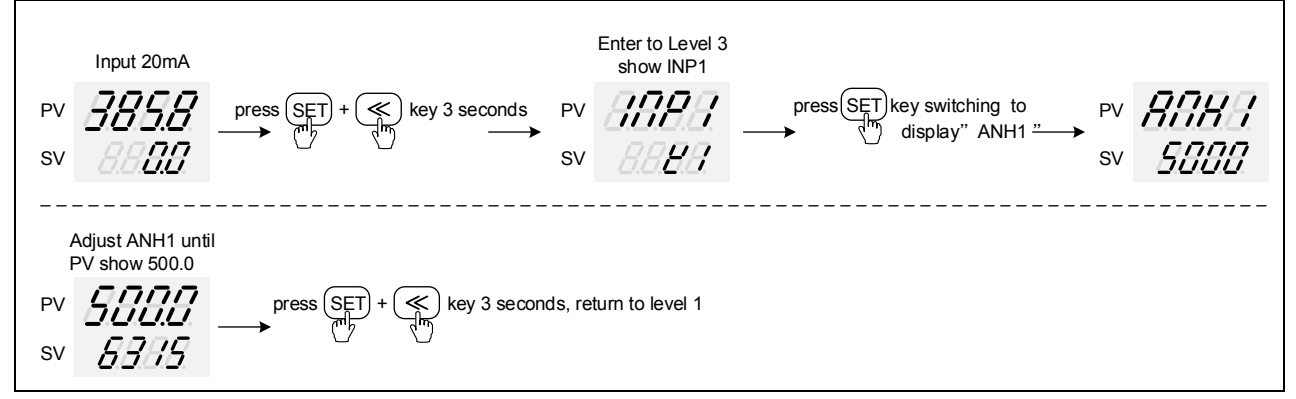

※ : Each controller ANH1 value is different.

# 19. Communication register address table

| Parameter      | Register A | Address  | R/W |
|----------------|------------|----------|-----|
| 0)/            | Hex        | Dec      |     |
| SV<br>DV       | 0x00       | 0        | R/W |
| F V<br>SV/2    | 0x01       | 2        |     |
| PV2            | 0x02       | 3        | R   |
| HBAC           | 0x03       | 4        | R/W |
| HBAT           | 0x05       | 5        | R/W |
| R-S            | 0x06       | 6        | R/W |
| OLH1           | 0x07       | 7        | R/W |
| OLL1           | 0x08       | 8        | R/W |
| OLH2           | 0x09       | 9        | R/W |
| OLL2           | 0x0A       | 10       | R/W |
| AT             | 0x0B       | 11       | R/W |
| AL1H           | 0x0C       | 12       | R/W |
| AL1L           | 0x0D       | 13       | R/W |
| AL2H           | 0x0E       | 14       | R/W |
| AL2L           | 0x0F       | 15       | R/W |
| AL3H           | 0x10       | 16       | R/W |
| AL3L           | 0x11       | 17       | R/W |
| SV_1           | 0x12       | 18       | R/W |
|                | 0x13       | 19       | R/W |
| <u>SV_3</u>    | 0x14       | 20       | R/W |
| A-M            | 0x15       | 21       | R/W |
|                | 0x16       | ZZ<br>52 | R/W |
| P1<br>11       | 0x35       | 53       |     |
|                | 0x30       | 55       |     |
| CYT1           | 0x38       | 56       | R/W |
| SOF1           | 0x30       | 57       | R/W |
| HY01           | 0x3A       | 58       | R/W |
| OP1            | 0x3B       | 59       | R   |
| P2             | 0x3C       | 60       | R/W |
| 12             | 0x3D       | 61       | R/W |
| D2             | 0x3E       | 62       | R/W |
| CYT2           | 0x3F       | 63       | R/W |
| SOF2           | 0x40       | 64       | R/W |
| GAP.1          | 0x41       | 65       | R/W |
| GAP.2          | 0x42       | 66       | R/W |
| HYO2           | 0x43       | 67       | R/W |
| OP2            | 0x44       | 68       | R   |
| ATVL           | 0x45       | 69       | R/W |
| LCK            | 0x4B       | 75       | R/W |
| INP1           | 0x4C       | 76       | R/W |
| ANL1           | 0x4D       | 70       | R/W |
| ANH1           | 0x4E       | 78       | R/W |
|                | 0x4F       | 79       | R/W |
|                | 0x50       | 00<br>91 |     |
| 03FL<br>9\/I 1 | 0,51       | 82       | R/W |
| SVL1           | 0x53       | 83       | R/W |
| PI11           | 0x54       | 84       | R/W |
| PHH1           | 0x55       | 85       | R/W |
| ALD1           | 0x56       | 86       | R/W |
| ALT1           | 0x57       | 87       | R/W |
| HYS1           | 0x58       | 88       | R/W |
| ALD2           | 0x59       | 89       | R/W |
| ALT2           | 0x5A       | 90       | R/W |
| HYS2           | 0x5B       | 91       | R/W |
| ALD3           | 0x5C       | 92       | R/W |
| ALT3           | 0x5D       | 93       | R/W |
| HYS3           | 0x5E       | 94       | R/W |
| SETA           | 0x5F       | 95       | R/W |
| CLO1           | 0x60       | 96       | R/W |
| CHO1           | 0x61       | 97       | R/W |
| CLO2           | 0x62       | 98       | R/W |
| CHO2           | 0x63       | 99       | R/W |
|                | 0x64       | 100      |     |
|                | 0x65       | 101      | R/W |
| TOPL           | 0x66       | 102      |     |
| ISPH           | UX67       | 103      | R/W |

| Descenter | Register Address |     |       |
|-----------|------------------|-----|-------|
| Parameter | Hex              | Dec | R/W   |
| CLO3      | 0x68             | 104 | R/W   |
| CHO3      | 0x69             | 105 | R/W   |
| RUCY      | 0x6A             | 106 | R/W   |
| WAIT      | 0x6B             | 107 | R/W   |
| PSI       | 0x6C             | 107 | R/W   |
| PITE      | 0x60             | 100 |       |
|           | 0x0D             | 109 |       |
| IDNO      | 0x6E             | 110 | R/W   |
| BAUD      | 0x6F             | 111 | R/W   |
| INI       | 0x70             | 112 | R/W   |
| SVOS      | 0x71             | 113 | R/W   |
| PVOS      | 0x72             | 114 | R/W   |
| PVOH      | 0x73             | 115 | R/W   |
| PVFT      | 0x74             | 116 | R/W   |
| UNIT      | 0x75             | 117 | R/W   |
| OUD       | 0x76             | 118 | R/W   |
| HZ        | 0x77             | 119 | R/W   |
| INP2      | 0x78             | 120 | R/W   |
| ANL2      | 0x79             | 121 | R/W   |
| ANH2      | 0x7A             | 122 | R/W   |
|           | 0x7R             | 122 | R/W   |
|           | 0x70             | 120 | R/W   |
|           | 0x70             | 124 |       |
| 03F2      | 0x7D             | 120 |       |
| SVL2      | 0x7E             | 120 | R/W   |
| SVH2      | UX/F             | 127 | R/W   |
| PLL2      | 0x80             | 128 | R/W   |
| PHH2      | 0x81             | 129 | R/W   |
| SVO2      | 0x82             | 130 | R/W   |
| PVS2      | 0x83             | 131 | R/W   |
| PVH2      | 0x84             | 132 | R/W   |
| PVF2      | 0x85             | 133 | R/W   |
| UNI2      | 0x86             | 134 | R/W   |
| DIE       | 0x8C             | 140 | R/W   |
| DIS       | 0x8D             | 141 | R/W   |
| SET1      | 0x8E             | 142 | R/W   |
| SET2      | 0x8F             | 143 | R/W   |
| SET3      | 0x90             | 144 | R/W   |
| SET4      | 0x00             | 145 | R/W   |
| SET5      | 0x02             | 146 | R/W   |
| SETS      | 0x02             | 140 |       |
|           | 0x93             | 147 |       |
| SET/      | 0.05             | 140 |       |
| SEI8      | 0x95             | 149 | R/W   |
| SE19      | 0x96             | 150 | R/W   |
| SEI0      | 0x97             | 151 | R/W   |
| OUTY      | 0x9D             | 157 | R/W   |
| R-M       | 0x9E             | 158 | R/W   |
| CJS       | 0x9F             | 159 | R/W   |
| CJM       | 0xA0             | 160 | R/W   |
| CJT       | 0xA1             | 161 | R     |
| OBIT      | 0xA2             | 162 | R     |
| D_01      | 0xA5             | 165 | R/W   |
| D_02      | 0xA6             | 166 | R/W   |
| D_03      | 0xA7             | 167 | R/W   |
| D_04      | 0xA8             | 168 | R/W   |
| D_05      | 0xA9             | 169 | R/W   |
| D 06      | 0xAA             | 170 | R/W   |
| D 07      | 0xAB             | 171 | R/W   |
| D 08      | 0xAC             | 172 | R/W   |
| D 09      | 0xAD             | 173 | R/W   |
| D 10      |                  | 174 | R/W   |
| D 11      | 0xAF             | 175 | R / W |
|           |                  | 176 | R/W   |
|           | 0,00             | 170 |       |
|           |                  | 170 |       |
|           |                  | 1/0 |       |
| D_15      |                  | 1/9 |       |
| D_16      | UXB4             | 180 | K/W   |
|           |                  |     |       |
|           |                  |     |       |
|           |                  |     |       |
| 1         |                  |     | 1     |

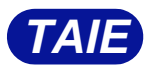

TAIWAN INSTRUMENT & CONTROL CO., LTD